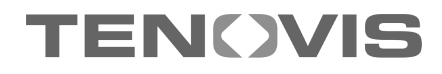

We give you the edge.

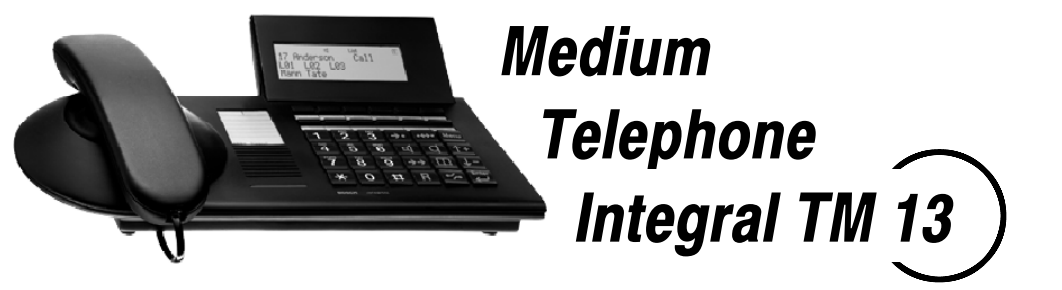

connected to ISDN Telecommunications Systems Integral

**Operating Instructions** 

### Important notes

#### What you should definitely read

- Your TM 13 and all keys at a glance (see Pages 6/7)
- Basic operating principles (starting on Page 9)

#### Please note

This telephone was designed exclusively for connection to Tenovis telecommunications systems. It may not be directly connected to a public telephone network.

This telephone meets European requirements for safety and electromagnetic compatibility only when connected to a Tenovis telecommunications system.

The equipment may only be opened or repaired by a qualified technician. Do not open the telephone yourself. This could damage the unit and cause it to malfunction.

### Positioning the telephone

Place the telephone on a non-slip surface, especially if the furniture is new or has recently been cleaned with cleaning agents. Enamels or cleaning agents may contain substances which soften the base parts of your telephone, and the softened bases can leave undesirable marks on the furniture. Tenovis cannot assume liability for damages of this kind.

### Additional functions

Functions labelled with i are not installed as standard on your phone. Further functions can be barred from use. If you want to use one of these functions, please ask your TENOVIS Service.

# **Table of Contents**

### Familiarise yourself with your telephone

| Important Notes                           | 2  |
|-------------------------------------------|----|
| Your TM 13 at a glance                    | 6  |
| All keys at a glance                      | 7  |
| Get to know your telephone                |    |
| Special features of your telephone        | 8  |
| Basic operating principles                | 9  |
| Make it easy on yourself                  | 13 |
| Initial operation of your telephone       | 14 |
| Telephoning as usual                      |    |
| Making a call                             | 15 |
| Accepting calls                           | 20 |
| Handsfree mode                            | 22 |
| Making several connections simultaneously | 24 |
| Diverting calls                           | 30 |
| Telephoning with convenience              |    |
| Who called? (Call list)                   | 33 |
| Using the telephone book                  | 36 |
| Storing all incoming calls (Talk list)    | 43 |
| Querying messages (Voice mail) 🔲          | 46 |
| Viewing call charges                      | 48 |
| Reminding yourself (Appointments)         | 52 |
| Sending and receiving texts               | 54 |
| Locking your telephone                    | 60 |

# TM 13 an Integral 33

### Using the telephone with partners

| Using the telephone with partners $\Box$    | 63  |
|---------------------------------------------|-----|
| Using the telephone with Multiline          |     |
| Using the telephone with Multiline          | 74  |
| Customise your telephone                    |     |
| Switching the mode of operation             | 89  |
| Silencing the telephone                     | 90  |
| Taking a call elsewhere (Following) 🗋       | 93  |
| Double Call                                 | 96  |
| Setting function keys                       | 97  |
| Setting macro functions                     | 98  |
| Telephone settings                          | 102 |
| Deactivating the automatic tone dial (DTMF) | 103 |
| Activating key beep                         | 104 |
| Time zones                                  | 105 |
| Private User Mobility 🗋                     | 106 |
| Storing personal data                       | 107 |
| Setting VIP functions 🗋                     | 112 |
| Setting audio, contrast and language        | 126 |
| Activating the CSTA Answer Call 🔲           | 129 |
| Activating call monitoring when AEI-dialing | 130 |
| Extras for your telephone                   |     |
| Konf-Tel external handsfree equipment 🗋     | 131 |
| DSS module 🔲                                | 133 |
| Handsfree with auxiliary loudspeaker 🔲      | 135 |

# **Table of Contents**

### When in doubt, look it up

| Overview of telephone functions              | 137 |
|----------------------------------------------|-----|
| Display                                      | 143 |
| Display during emergency operation           | 147 |
| Menu items in the display                    | 148 |
| Ringing and handset tones                    | 169 |
| If something is not working                  | 170 |
| Terminal adapter 🗋                           | 172 |
| Testing the telephone                        | 174 |
| Signing up for automatic call distribution 🗋 | 175 |
| Index                                        | 176 |

### Your TM 13 at a glance

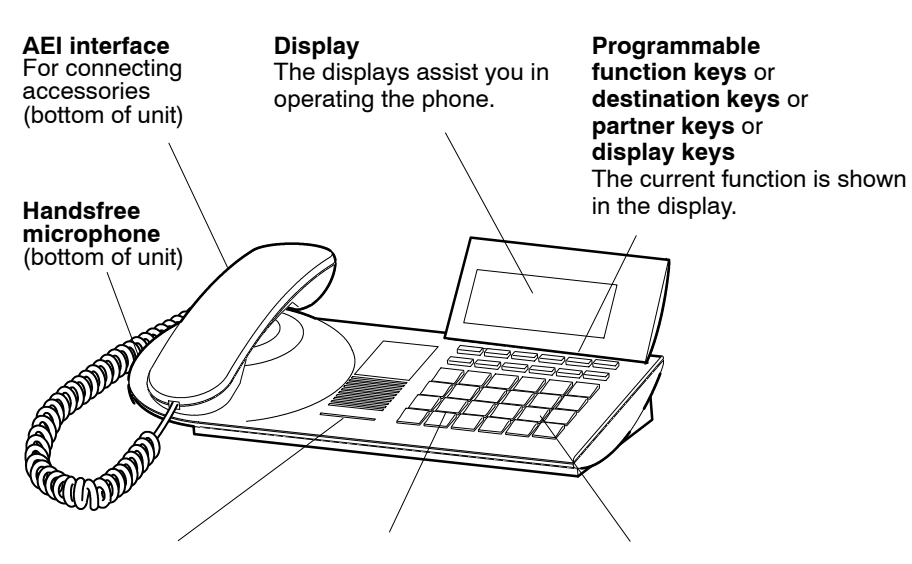

### LED display

Flashes when you receive a call, or when Handsfree Answer Back activated and illuminates during call diversion

#### Digit keys with alphabetic labelling for dialing call

for dialing call numbers and entering codes

### Pre-assigned function keys

For quick access to certain functions

## All keys at a glance

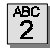

### Digit keys with letters:

for dialing call numbers and entering codes. The alphabetic labelling allows you to dial letter codes (vanity numbers).

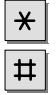

### Star and Hash:

for special functions

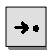

#### **Destinations:**

shows additional levels of the display keys.

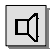

### Call monitoring:

switches the loudspeaker on and off and enables dialing with the handset on-hook.

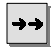

### Redial:

redials the 5 most recently dialed call numbers.

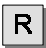

# **Refer-back:** initiates refer-back.

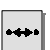

### Call-back if busy:

initiates an automatic call-back.

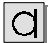

### Hands-free mode:

activates loudspeaker and microphone so that you can comfortably use the phone with the handset on-hook.

|   | r | ٦ | ٢ | ٦ |
|---|---|---|---|---|
|   | L |   | Ļ | 4 |
| Ļ | _ |   |   | _ |

### Telephone book:

for storing and dialing call numbers.

| -  |  |
|----|--|
| ~~ |  |

#### **Release:**

releases the current connection and, in entry mode, exits the current menu.

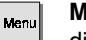

#### Menu:

displays the menu from which you can execute many of your phone's functions.

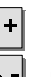

#### Up / Down arrows:

moves the highlight in the display up or down.

| Enter | E  |
|-------|----|
|       | _  |
|       | Ca |

#### Enter:

calls up a highlighted menu item, or used to confirm an entry.

| Freely assignable function keys (default assignments): |
|--------------------------------------------------------|
| <b>Transfer call</b><br>for refer–back                 |
| Interchange                                            |

Further display keys without standard functions.

## Special features of your telephone

### The display helps you

The displays also lead you step-by-step through the operation of the phone, and contain various information, such as your current connection.

The display keys have varying functions, depending on the operating steps you are currently executing. The current function of each key is shown in the display (see Page 11).

The call number of every external ISDN caller is shown in the display as long as they did not activate the Suppress call number function. This allows you to see who's calling. If the name and call number of the caller are stored in your telephone book, then you will also see the caller's name.

You can select the way the display shows you through the operation. You have three options to choose from: a display with a preview, one without a preview for advanced users and an abbreviated display for practised users.

### Menu and function keys

Most functions can be selected and executed via the menu (see Page 10). To make operation easier, you can assign frequently used functions to function keys. Two of these keys have already been assigned functions by the factory (see Page 7).

### Protection against unauthorised use

You can use the built-in lock to protect your phone against unauthorised use (see Page 60).

The following pages provide a short description of the basic operating principles of your telephone.

- How to select and call up functions in the menu
- What your phone's idle display shows you
- How to use the display keys of your phone
- How to enter letters, such as a name in the telephone book

#### **Table of Contents**

| Selecting functions in the menu  | 10 |
|----------------------------------|----|
| Cancelling or ending a procedure | 10 |
| What does the idle display show? | 11 |
| Display keys                     | 11 |
| Entering a text                  | 12 |

### Selecting functions in the menu

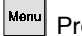

Press the menu key. The menu appears.

^+

Press the Up or Down arrow key until the desired menu item is highlighted.

Press the Enter key to call up the highlighted function.

### Cancelling or ending a procedure

If you made a mistake or want to end a procedure:

Press the Release key to cancel or end the procedure.

- Upon leaving the factory your telephone has been set to show only one menu item in the display (standard operating mode).
- When using the phone you can use the additional menu functions, which can be called up in the same manner.

### What does the idle display show?

□ 1234 BERT 11.11.99 16:50↓ SMIT MYER MILL JOHN DAVE SAMM GARA JUDY PLANE The idle display contains:

- Your name and call number
- Date and time

### **Display keys**

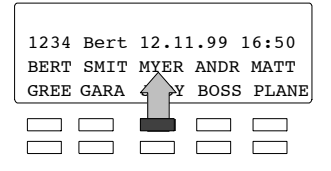

The display keys can have various functions assigned to them (only those 10 keys that are beneath the display). The current function of each key is shown in the display.

Example: "Myer": With this function key you can call up "Myer".

### Display keys in several levels:

The display shows one level with a maximum of 10 assignments. However, each key can be assigned more than one allocation. The first level displays partners, functions or destinations 1-10, the second level shows further functions and the third level further functions.

Press the destination key to display the various levels.

#### Entering a text (example: Telephone book)

Enter the desired name by using the digit keys with alphabetic labeling.

You can enter the letters A to Z and the numbers 1 to 0, asdescribed in the following example:

Entering the letter C: Press the digit key 2 three times.

Enter the digit 2: Press the digit key 2 four times.

| Name |      |      |      | T      |
|------|------|------|------|--------|
| ÄÖÜß | ÁÀÂÃ | ÅæçÐ | ÉÈÊË | Corr   |
| íìîï | ÑÓÒÔ | ÕØÚÙ | ÛÿþX | l↓ _ ] |
|      |      |      |      |        |
|      |      |      |      |        |

The display keys can be used to enter additional letters, such as umlauts ( $\ddot{A}$ , $\ddot{U}$ , $\ddot{O}$ ), or to correct the text (corr). Use the display key " $\downarrow$ " to display further letters.

• If your telephone has **digit keys without alphabetic labeling**, use the display keys to enter the letters A to Z.

### Make it easy on yourself

### Adjusting the volume

You can adjust various acoustic settings, such as the ringing of the handset or the handsfree mode settings, to adapt to your surroundings.

### Adjusting the contrast of the display

You can adjust the contrast of the display according to your surroundings (see Page 127).

#### Specifying the language of the menu

The menu items can be displayed in either English, German or French (see Page 128). You can separately determine the language for the Minimail texts.

#### Storing call numbers

Your phone has a personal telephone book, in which you can store frequently used call numbers. You can modify the telephone book entries yourself (see Page 36).

#### Handsfree when called

You can set your telephone to automatically answer calls in the handsfree mode. You will not need to lift the handset and can immediately start speaking to the caller (see Page 113).

### Changing the label

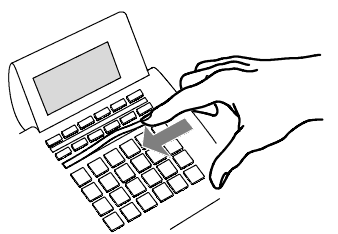

Functions that are often used can be assigned to the display keys by the TENOVIS Service. The labels beneath these keys can be filled out and inserted. This allows you to see at a glance which functions are assigned to these keys.

## Initial operation of your telephone

### Changing the language for the display and the Minimail

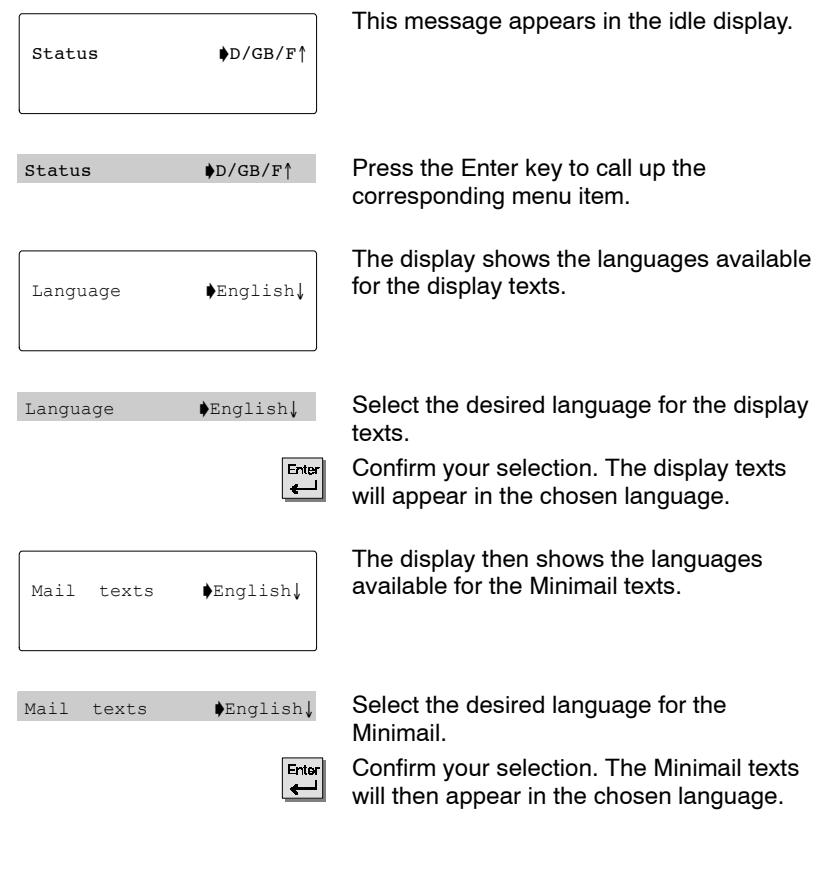

<sup>•</sup> The language can be changed at any time. For further information see the Chapter "Audio settings, contrast and language".

You can use the telephone as usual within and outside your telephone system.

Internal: Dial the desired extension number directly.

External: Depending on the system, dial the external extension number, e.g. "9".

You can use the destination keys to dial the most recent call number again (Redial) and to dial frequently needed call numbers.

You can initiate an automatic call-back within your telephone system to be notified when an occupied connection becomes free.

You can also deactivate the call number and call charges displays.

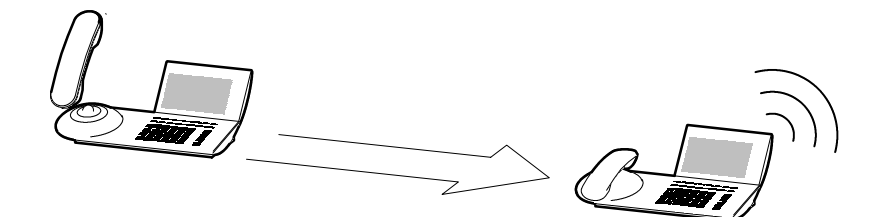

| Calling within your telephone system                            | 16 |
|-----------------------------------------------------------------|----|
| Using destination keys to call within your telephone system     | 16 |
| Calling outside your telephone system                           | 16 |
| Using destination keys to calling outside your telephone system | 16 |
| Dialing the last call number again (Redial)                     | 17 |
| In case of busy signal (Automatic call-back)                    | 17 |
| Repeatedly redialing a call number                              | 17 |
| Deactivating the call number and call charges displays          | 18 |
| Activating the call number and call charges displays            | 18 |
| Calling via the system from a remote phone $\Box$               | 19 |

### Calling within your telephone system

Lift the handset.

### Using destination keys to call within your telephone system

Lift the handset.

Press the destination key for the desired subscriber.

#### Calling outside your telephone system

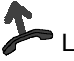

Lift the handset.

0 Enter the exit code.

0 ... 9 Enter the call number.

### Using destination keys to calling outside your telephone system

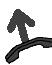

Lift the handset.

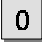

Enter the exit code.

Press the destination key for the desired subscriber.

- Using the phone without the handset: Press the Handsfree key.
- If you want to make a call, you can also first dial the desired call number or use the corresponding destination key, and then lift the handset (dialing with handset on-hook).

### Dialing the last call number again (Redial)

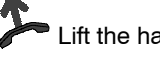

Lift the handset.

Press the Redial key to dial the last call number again.

### In case of busy signal (Automatic call-back)

The internal connection dialed is busy.

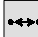

Initiate call-back.

Replace the handset. As soon as the other connection is free, your telephone rinas.

Lift the handset. The other connection is called automatically via the telephone system.

### Repeatedly redialing a call number

The connection dialed is busy.

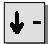

Scroll to the Delayed redial menu item.

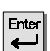

Confirm your selection.

Replace the handset. The dialing process is repeated up to 9 times with an interval of 30 seconds. The automatic redial is terminated when you press a key or lift the handset.

 You can very easily dial the last five call numbers again. Press the Redial key  $\langle \rightarrow \rightarrow \rangle$  until the desired call number is displayed. Then you can initiate the call by simply lifting the handset.

### Deactivating the call number and call charges displays

During a call:

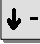

Scroll to the Display menu item.

Enter Confirm your selection. Call number and name of the caller are no longer displayed and the call number is not stored in the redial memory. The call charges display is deactivated, but the charges continue to be counted internally.

### Activating the call number and call charges displays

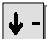

Select the Display menu item again.

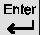

Confirm your selection.

### Calling via the system from a remote phone

You can call from outside of the telecommunication system to conduct an expensive long-distance call, for example, via the system. In this case the system incurs the call charges. This is possible from every telephone with subsequent-tone dial (DTMF).

| 0 |  | PORS<br>7 | <sup>JK∟</sup> | 0 | JK∟<br>5 |  |
|---|--|-----------|----------------|---|----------|--|
|---|--|-----------|----------------|---|----------|--|

Dial your telecommunication system call number

from an external telephone, e.g. 0697505.

8 Enter your system's flat-rate line code, e.g. 89. You hear the dialing tone as confirmation.

| 1 | <sup>BC</sup> 0 | ≣F Ga<br>3 2 |
|---|-----------------|--------------|
|---|-----------------|--------------|

Enter your PIN if necessary, e.g. 1234.

| 0 | 0 | 0 | сн⊨<br>4 | 1 | WXYZ<br>9 | PQRS<br>7 | <sup>јкі</sup><br>5 | <sup>Gн</sup><br>4 | DEF<br>3 | Enter th |
|---|---|---|----------|---|-----------|-----------|---------------------|--------------------|----------|----------|
|---|---|---|----------|---|-----------|-----------|---------------------|--------------------|----------|----------|

e system's external line code and then the call number which you would like to dial via the telecommunication system, e.g. 0004197543. This call number is immediately dialed.

 "Calling via the system from a remote phone" has to be activated by the Tenovis service department. The service department can also give you the flat-rate line code and tell you whether a PIN is required.

· In many cases you can only call via the system from certain pre-defined telephones. Your service department can tell you whether this applies to your system.

## Accepting calls

You can lift the handset and speak with the caller as usual.

Alternatively, you can answer the call by pressing the Handsfree key a, which enables you to conduct the call with the handset on-hook.

If another subscriber in your system receives a call, you can pick up the call from your phone.

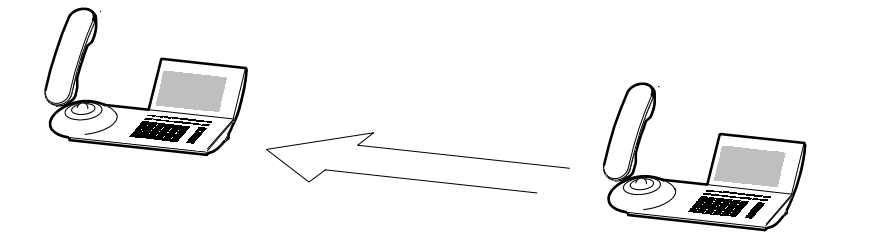

| When you receive a call                          | 21 |
|--------------------------------------------------|----|
| When another telephone receives a call (Pick-up) | 21 |

## Accepting calls

### When you receive a call

Your telephone rings. The call is shown in the display.

Lift the handset.

### When another telephone receives a call (Pick-up)

Another telephone rings.

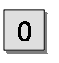

... 9 Enter the number of the ringing telephone with your handset on-hook.

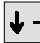

Scroll to the Call pick-up menu item.

Confirm your selection and wait until the call arrives at your telephone.

Lift the handset.

**i**-

- Using the telephone without the handset: Press the Handsfree key.
- If your telephone system is set accordingly, you also have the option of picking up a call in a different manner. All you need to do then is enter a code. After lifting the handset, enter, for example, "\*6" for the Pick-up function and then the call number of the ringing telephone. For approximately one second you will hear a special dial tone. The call is then directly transferred. Should guestions arise, please ask your TENOVIS Service.

## Handsfree mode

You can activate the loudspeaker of your telephone in order to hear the caller out loud in the room.

You can also activate the Handsfree mode during a call and then continue the conversation with the handset on-hook.

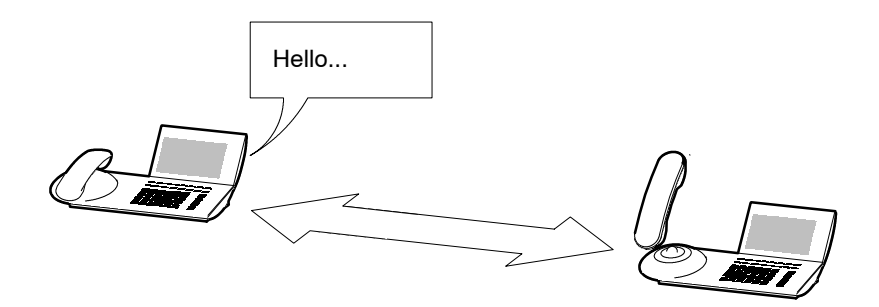

| Hearing the caller through the loudspeaker (Call monitoring)  | 23 |
|---------------------------------------------------------------|----|
| Using the telephone with the handset on-hook (Handsfree mode) | 23 |
| Handsfree – Ending the call                                   | 23 |
| Handsfree – Continuing the call with the handset              | 23 |

### Handsfree mode

### Hearing the caller through the loudspeaker (Call monitoring)

During a call:

Ц

Activate the loudspeaker. You can hear the caller through the loudspeaker. If vou want to adjust the volume of the loudspeaker, select the "Volume" menu item. The loudspeaker can be deactivated again by pressing the Loudspeaker key.

### Using the telephone with the handset on-hook (Handsfree mode)

During a call:

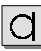

Activate the Handsfree mode.

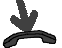

Replace the handset.

You hear the caller through the loudspeaker and can conduct the conversation with the handset on-hook.

### Handsfree – Ending the call

During the handsfree call:

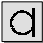

Deactivate the Handsfree mode.

### Handsfree - Continuing the call with the handset

During the handsfree call:

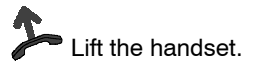

You can accept or refuse an additional call (Call waiting) during an existing connection. You can freely switch back and forth between the callers. Connections to a maximum of four parties can be established simultaneously. You can speak with two callers simultaneously (Conference).

Please note that for the following functions the operating procedures for CTI agents (CTI = Computer-Telephone-Integration) can differ.

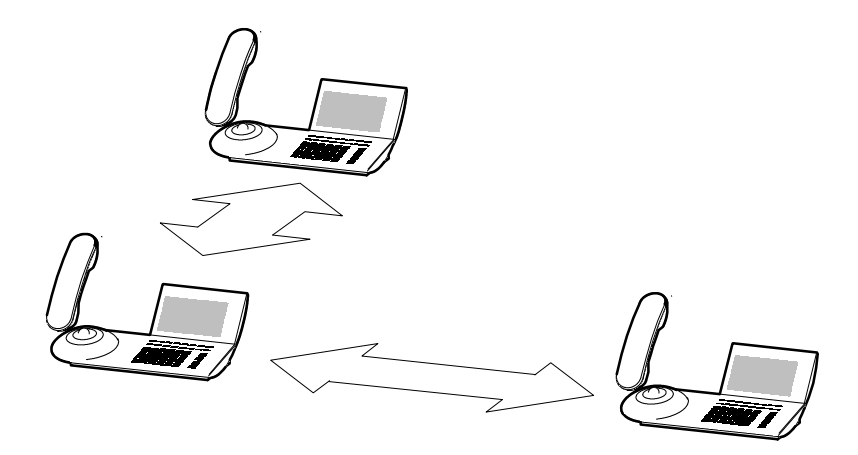

| Answering an additional call (Second call)                              | 25 |
|-------------------------------------------------------------------------|----|
| Accepting up to two additional calls 🔲                                  | 25 |
| Refusing an additional call                                             | 26 |
| Consultation during a call (Refer-back)                                 | 26 |
| Switching back and forth between caller and the consultation subscriber | 26 |
| Switching between caller and an additional caller                       | 26 |
| Forwarding a second caller                                              | 27 |
| Calling two parties simultaneously (Conference)                         | 28 |
| Speaking with just one conference subscriber                            | 28 |
| Connecting conference participants with each other                      | 28 |
| Disconnecting selected conference subscribers                           | 29 |
| Ending the conference                                                   | 29 |

#### Answering an additional call (Second call)

Press the Interchange function key. You can find this function key on the very right of the bottom row.

Confirm your selection. You are then connected with the additional caller. The first caller is waiting and cannot hear your conversation.

#### Accepting up to two additional calls 🗋

You receive a second call while you are on the phone. You hear an alerting tone, and the bell symbol flashes.

Press the Interchange function key repeatedly until the caller is shown in the display. The bell symbol is on.

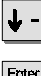

Scroll to the Accept call menu item.

Confirm your selection. You are then connected with the caller. The other callers are waiting and cannot hear your conversation.

Interchanging between the callers:

Press the Interchange function key repeatedly until the desired caller is shown in the display.

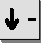

Scroll to the Connect menu item.

Confirm your selection. You are then connected with the caller.

The other callers are waiting and cannot hear your conversation.

• You can only use the feature "Accepting up to two additional calls" with a CTI Agent. Should questions arise, please refer to the TENOVIS Service.

### Refusing an additional call

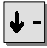

Scroll to the Refuse call menu item.

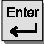

Confirm your selection.

#### Consultation during a call (Refer-back)

During a call:

R Initiate refer-back. The caller is waiting.

0 ... 9 Enter the number of the subscriber whom you want to consult.

### Switching back and forth between the caller and the consultation subscriber

During a call:

R Press the Refer-back key to switch between callers or press the Interchange function key if using the CTI agent.

### Switching between caller and an additional caller

During a call:

Press the Interchange function key to switch between callers.

### Forwarding a second caller

During a call:

Press the Interchange function key. You see the name and call number of the second caller

Enter Press the Enter key. You are then connected with the additional caller. The first caller is waiting and cannot hear your conversation.

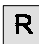

R Initiate refer-back.

0 ... 9 Enter the number of the desired subscriber. You can now announce the call. Your first call partner is waiting.

Press the Transfer function key. Both subscribers will be connected to each other, and you can continue your original call.

### Calling two parties simultaneously (Conference)

During a call:

R Initiate refer-back. The caller is waiting.

9 Enter the call number of the consultation subscriber. If you are 0 connected to both subscribers, you can initiate the conference.

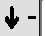

Scroll to the Conference menu item.

لس

Confirm your selection.

#### Speaking with just one conference subscriber

If necessary, select the Interchange users menu item to display the subscriber with whom you want to speak.

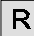

R Press the Refer-back key. You can now speak alone with the desired subscriber. When you want to speak with both parties again, select the "Conference" menu item.

CTI agents can speak to the desired subscriber alone if they select the Conference off menu item

#### Connecting conference participants with each other

During the conference:

Replace the handset or press the Transfer function key (CTI agent).

- The third subscriber whom you are calling does not answer: Press the Release key to return to the original caller.
- Each of the two other callers can cut themselves out: Replace the handset.
- You can also assign a Conference function key. To assign function keys, please refer to the Chapter "Setting function keys" on Page 97.

### **Disconnecting selected conference subscribers**

During the conference:

If necessary, select Interchange users in order to switch the subscriber you want to disconnect to the front field of the display.

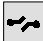

Disconnect the subscriber.

### Ending the conference

During the conference:

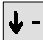

↓ - Scroll to the Terminate conf. menu item.

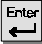

Confirm your selection.

# **Diverting calls**

You can divert calls to another connection within your telephone system.

You can also activate an additional Call diversion destination to divert calls only when your line is busy.

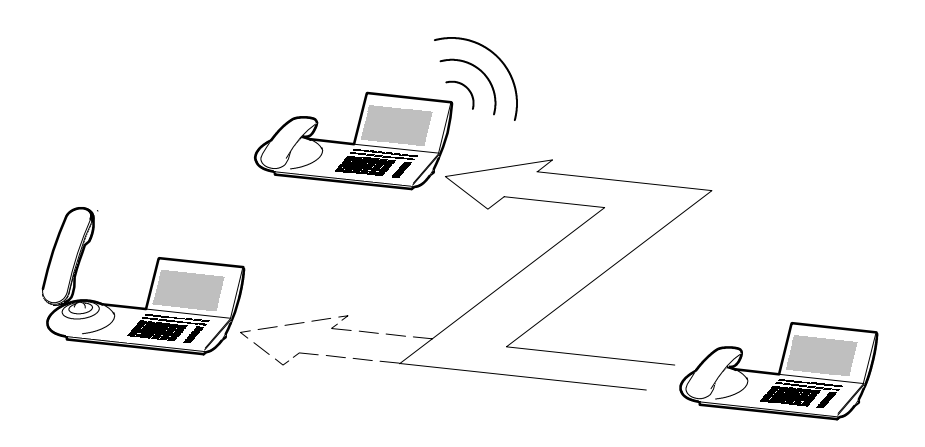

| Diverting calls for your telephone           | 31 |
|----------------------------------------------|----|
| Diverting calls when your line is busy 🗋     | 31 |
| Deactivating call diversion                  | 31 |
| Changing call diversion from another phone 🗋 | 32 |

## **Diverting calls**

### Diverting calls for your telephone

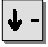

Scroll to the Call diversion menu item.

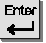

Confirm your selection.

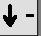

Scroll to the Div. menu item.

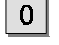

Enter the internal call number to which the calls are to be diverted.

Ente Confirm your selection. The display shows the status message "DIV. xxxx" and the LED illuminates.

### Diverting calls when your line is busy $\Box$

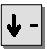

Scroll to the Call diversion menu item.

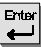

Confirm your selection.

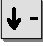

Scroll to the Div. busy menu item.

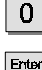

Enter the internal call number to which the calls are to be diverted.

Confirm your selection. The display shows the status message "DIV busy xxxx" and the LED illuminates.

### **Deactivating call diversion**

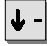

Scroll to the Call diversion menu item.

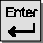

Confirm your selection.

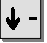

Select the active call diversion (indicated by "+"), for example + DIV 3315.

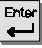

Confirm your selection.

### **Diverting calls**

### Changing call diversion from another phone

You can call from outside of the telecommunication system to set up or change a call diversion for your telephone or another telephone. This is possible from every telephone with subsequent-tone dial (DTMF).

### Dial the subscriber whose call diversion is to be changed:

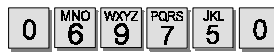

Dial your telecommunication system call number

from an external telephone, e.g. 0697505.

8 9 Enter your system's flat-rate line code, e.g. 89. You hear the dialing tone as confirmation.

×

#

 $0 \begin{bmatrix} \frac{3}{5} \\ 5 \end{bmatrix}$  Enter the call number of the subscriber for whom you want to change the call diversion, e.g. 6055.

4 Enter your PIN if necessary, e.g. 1234.

Now you can set up, change or deactivate call diversion:

### Setting up or changing a call diversion:

Enter the codes for "Activate follow me", e.g. Star 14.

0 3 Enter the system's external line code and then the -5 4 call number which is to receive the diverted calls, e.g. 00897543. An acknowledgement tone confirms the action.

### Deactivating a call diversion:

Enter the codes for "Deactivate follow me", e.g. Hash 14. 4

- "Changing call diversion from another phone" must be activated by the Tenovis service department. The service department can also give you the flat-rate line code and PIN.
- In many cases you can only change call diversion from certain pre-defined telephones. Your service department can tell you whether this applies to your system.

## Who called? (Call list)

If you do not to answer a call, the day of the week and time of the call will be stored in the call list. You can display this list at any time and return calls to the subscribers entered in it. The list contains the 10 most recent entries.

|          |        |             | _ |         |
|----------|--------|-------------|---|---------|
|          | Jones  | 13.04 08:53 |   |         |
|          | Miller | 12.04 15:56 |   |         |
|          | Smith  | 12.04 13:12 |   |         |
|          | Larsen | 12.04 10:47 |   |         |
| <u>B</u> |        |             |   | C IIIII |

| Dialing a number from the call list        | 34 |
|--------------------------------------------|----|
| Deleting an entry                          | 34 |
| Deleting all entries                       | 35 |
| Accepting an entry from the telephone book | 35 |
| Symbols in the call list                   | 35 |

Telephoning with convenience

# Who called? (Call list)

### Dialing a number from the call list

The display shows the "List" message.

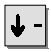

Scroll to the Display call list menu item.

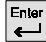

Confirm your selection.

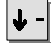

Scroll to the desired menu item, e.g. 069123456.

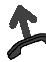

Lift the handset.

### **Deleting an entry**

The display shows the "List" message.

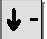

Scroll to the Display call list menu item.

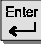

Confirm your selection.

Scroll to the desired menu item, e.g. 069123456.

Confirm your selection.

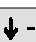

Scroll to the Delete menu item.

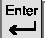

Confirm your selection.

- · Once you return a call from the call list, that entry is automatically deleted.
- The idle display will show the message "List" until you have scrolled through all new entries.

• To use the phone without the handset: Press the Handsfree key.

# Who called? (Call list)

### **Deleting all entries**

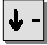

Scroll to the Display call list menu item.

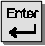

Confirm your selection.

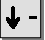

Scroll to the Delete all menu item.

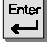

Confirm your selection.

### Accepting an entry from the telephone book

The display shows the "List" message.

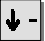

Scroll to the Display call list menu item.

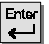

Confirm your selection.

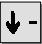

Scroll to the desired menu item, e.g. 069123456.

Confirm your selection.

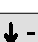

Scroll to the Reallocate menu item.

Confirm your selection. Now you can also edit the entry in the telephone book.

### Symbols in the call list

An entry in the call list can look as follows: 069750... 14:42 +3>\*

069750... Call number of the caller 14:42 Time + Call has not been viewed yet 3 Number of calls from the subscriber > Diverted call \* Call with message (VIP number)

• If name and call number of the caller are stored in the telephone book, the name is displayed in the call list instead of the call number.

## Using the telephone book

Your telephone has a **personal telephone book**, in which you can store up to 268 call numbers. You can then dial these call numbers quickly and conveniently. You may modify the entries in the personal telephone book yourself.

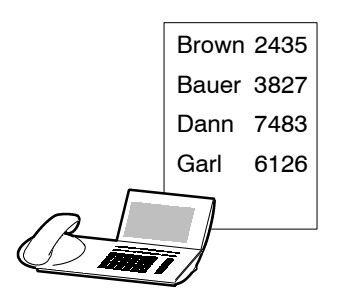

| Dialing a call number from the telephone book                              | 37 |
|----------------------------------------------------------------------------|----|
| Entering a new call number into the telephone book                         | 37 |
| Reallocating the redial in the telephone book                              | 37 |
| Viewing entries in the telephone book                                      | 38 |
| Editing entries in the telephone book                                      | 38 |
| Storing a call number as a note                                            | 39 |
| Assigning a call number in the telephone book to a destination key         | 40 |
| Storing a call number in the telephone book as a DSS destination $\square$ | 41 |
| Storing an emergency number or own call number                             | 42 |
### Dialing a call number from the telephone book

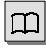

Call up the telephone book.

 $\overset{\texttt{NO}}{\bullet}$  or  $\overset{\texttt{N}}{\square}$  Press a digit key with letters or a programmed function key to enter the first letter of the name, e.g. N.

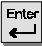

Confirm the entry.

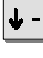

Scroll to the desired menu item, e.g. Nadine 069123456.

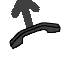

ift the handset

#### Entering a new call number into the telephone book

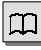

Call up the telephone book.

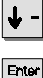

Scroll to the New entry menu item.

Confirm your selection and enter the new data. ℯ┛

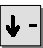

Scroll to the menu item Store or Store + continue.

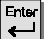

Confirm your selection.

### Reallocating the redial in the telephone book

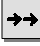

Press the Redial key repeatedly until the desired call number appears.

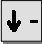

Scroll to the Reallocate menu item.

| Ente | ſ |
|------|---|
| ←    |   |

Confirm your selection.

· If you would like to use the Continue Main TB display key with the main telephone book (MTB), you can have this feature set up by your TENOVIS Service.

#### Viewing entries in the telephone book

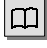

Call up the telephone book.

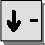

Scroll to the Display lists menu item.

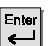

Confirm your selection.

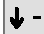

Scroll to the desired item, e.g. Destination keys.

Confirm your selection. You will see all entries that are assigned to destination keys.

#### Editing entries in the telephone book

| ſ | I | ] |
|---|---|---|
| ŀ | ≁ | - |

Call up the telephone book.

6 or  $1^{N}$  Press a digit key with letters or a programmed function key to enter the first letter of the name, such as N.

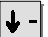

Scroll to the Modify entry menu item.

Confirm your selection.

Scroll to the desired menu item, e.g. Nadine 069123456.

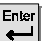

Confirm your selection.

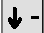

Scroll to the Edit menu item.

Confirm your selection. You can now edit the entry.

Scroll to the Store menu item and et al.

• You can also limit the search in the telephone book: To do so, enter consecutive letters of the name you want to find.

 If you want to delete an entry in the telephone book, proceed as described in the section "Editing entries in the telephone book" and select the menu item "Delete" instead of "Edit".

#### Storing a call number as a note

During a call:

| _ | ~ |   |
|---|---|---|
|   |   | L |
| - | - | 4 |
|   | _ | I |

Call up the telephone book.

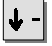

Scroll to the New entry menu item.

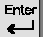

Confirm your selection and enter the call number of the caller.

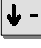

Scroll to the Allocate menu item.

Select the Note menu item.

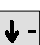

Scroll to the Store menu item.

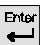

Confirm your selection.

#### Assigning a call number in the telephone book to a destination key

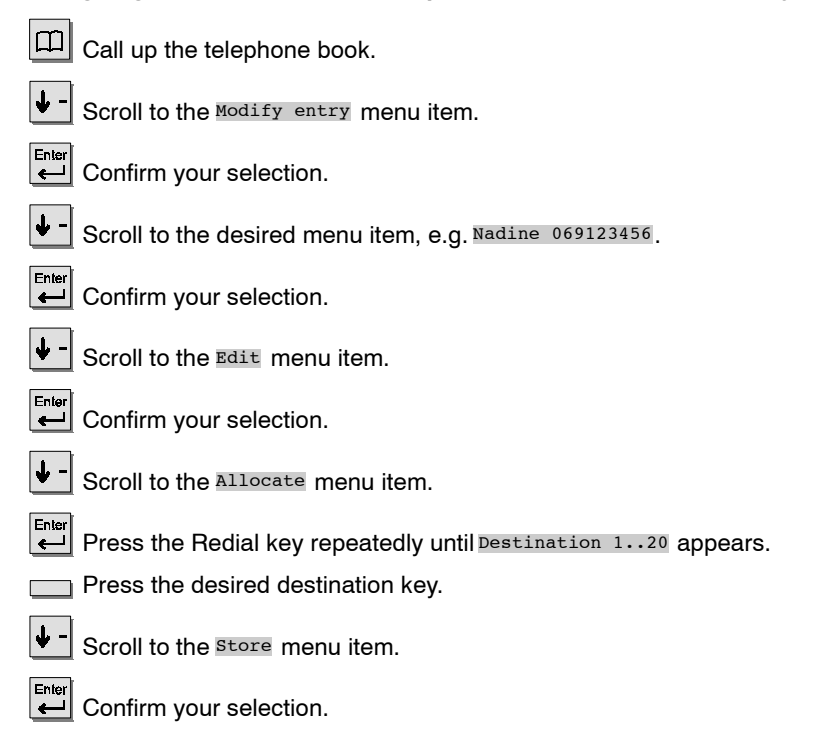

- · You can only assign functions to the second level of destination keys.
- If a destination key is already assigned to a function, the old content will be overwritten by the new entry. The old content is stored with the allocation "Only telephone book".

### Storing a call number in the telephone book as a DSS destination 🗋

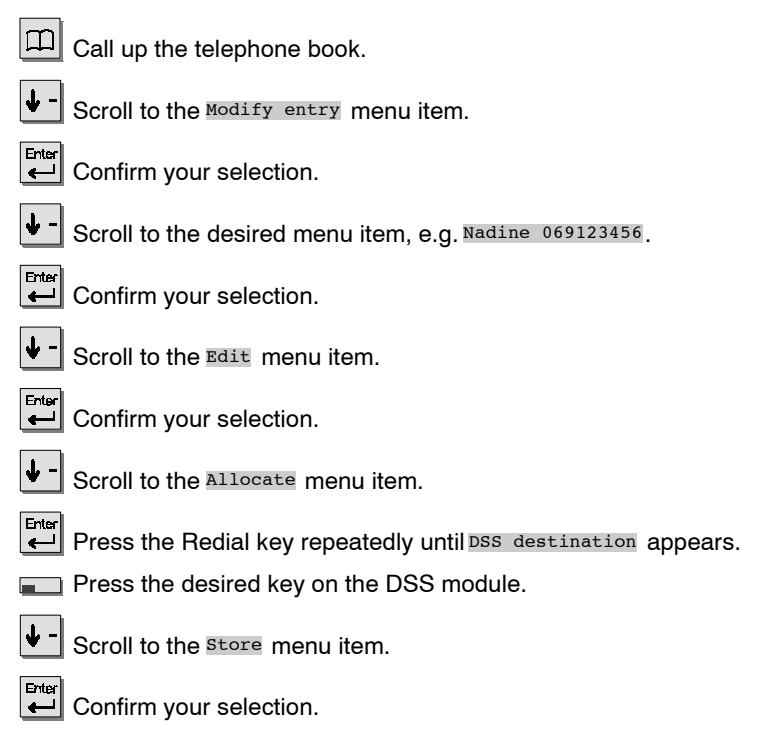

 If you select "DSS priority destinations" instead of "DSS destinations" in the "Allocation" menu item, your telephone will automatically activate the Handsfree mode when you press the Direct call key. This will be ignored if the called subscriber deactivated the Second call function. You can then still speak to them even if it's busy: Press the Direct call key once more. This is only possible if you have the corresponding cut–in access permissions. When using the direct call destinations the LED will show you if the subscriber is free (LED off) or busy (LED on). You can find further information on the DSS module on Page 133.

#### Storing an emergency number or own call number

Ш

Call up the telephone book.

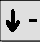

Scroll to the Modify entry menu item.

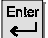

Confirm your selection.

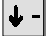

Scroll to the desired menu item, e.g. Nadine 069123456.

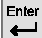

Confirm your selection.

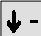

Scroll to the Edit menu item.

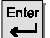

Confirm your selection.

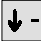

Scroll to the Allocate menu item.

Press the Redial key repeatedly until <u>Own call number</u> or <u>Indiv. emerg. no.</u> appears.

Press the desired destination key (only for "Indiv. emerg. number").

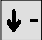

Scroll to the Store menu item.

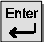

Confirm your selection.

• The emergency number can be dialed even when the telephone is locked.

# Storing all incoming calls (Talk list)

The talk list stores a maximum of 10 subscriber call numbers from which you have been called and you have talked to. The most recent entry will be at the top of the list. You can call up call numbers selectively and, if desired, dial immediately. Call numbers from the talk list can easily be stored in the telephone book.

| John<br>Bennin<br>Voss<br>Dann | 31.05 10:56<br>g18.05 12:13<br>04.05 08:16<br>04.05 07:42 | $n \neg$ |
|--------------------------------|-----------------------------------------------------------|----------|
|                                | 2                                                         |          |

| Displaying and selecting the talk list     | 44 |
|--------------------------------------------|----|
| Deleting an entry                          | 44 |
| Deleting all entries                       | 45 |
| Adding a call number to the telephone book | 45 |

# Storing all incoming calls (Talk list)

#### Displaying and selecting the talk list

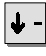

Scroll to the Display talk list menu item.

Confirm your selection. A list of all entries in the talk list appears. The subscriber and time are displayed at the end of the list.

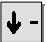

Scroll to the desired menu item, e.g. Sandra 10:13.

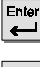

Confirm your selection.

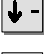

Scroll to the Dial menu item.

Confirm your selection. Your telephone automatically activates the Handsfree mode. You can then use the phone with the handset on-hook.

#### **Deleting an entry**

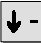

Scroll to the Display talk list menu item.

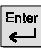

Confirm your selection.

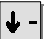

Scroll to the desired menu item, e.g. 069123456.

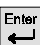

Confirm your selection.

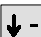

Scroll to the Delete menu item.

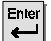

Confirm your selection.

# Storing all incoming calls (Talk list)

### **Deleting all entries**

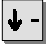

Scroll to the Display talk list menu item.

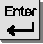

Confirm your selection.

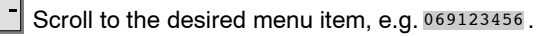

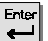

Confirm your selection.

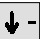

Scroll to the Delete all menu item.

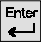

Confirm your selection.

### Adding a call number to the telephone book

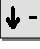

Scroll to the Display talk list menu item.

Confirm your selection.

∳-| Scroll to the desired menu item, e.g. Sandra 10:13.

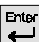

Confirm your selection.

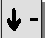

Enter e

Scroll to the Reallocate menu item.

Confirm your selection. The entry can then be edited in the telephone book.

# Querying messages (Voice mail)

If your system is connected to a Voice mail, callers can leave messages for you similar to an answering machine. You can query these messages by calling.

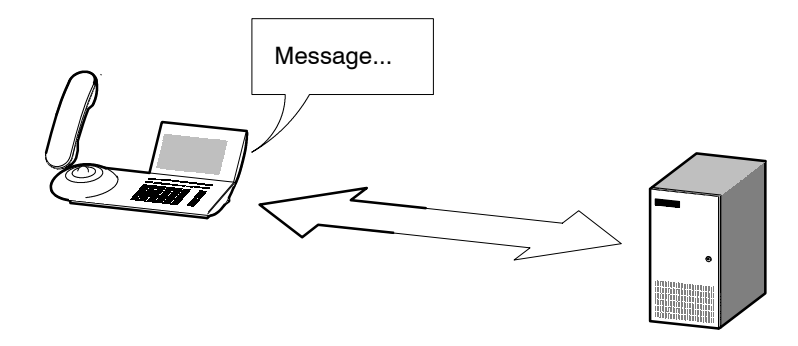

| Diverting all calls to the Voice mail             | 47 |
|---------------------------------------------------|----|
| Querying messages                                 | 47 |
| Deactivating the call diversion to the Voice mail | 47 |

# Querying messages (Voice mail)

### Diverting all calls to the Voice mail

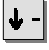

Scroll to the Call diversion menu item.

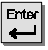

Confirm your selection.

0 Enter the internal call number that is assigned to the Voice mail in your system.

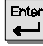

Confirm your selection.

#### Querving messages

The idle display shows the symbol for "Messages" .

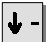

Scroll to the Messages: menu item.

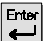

Confirm your selection.

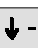

Scroll to the Server message menu item.

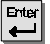

Confirm your selection.

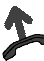

Dial. You are guided through the operation of the Voice mail.

#### Deactivating the call diversion to the Voice mail

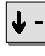

Scroll to the Call diversion menu item.

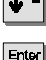

Select the active call diversion indicated by "+".

Confirm your selection. The LED is no longer illuminated and the "+"  $\leftarrow 1$ disappears. The call diversion to the Voice mail is deactivated.

All call charges incurred since the last reset are stored and totalled in your telephone system. You can view the call charges for the last two calls and delete the display.

It is also possible to display the current call charges during a conversation in either units, DM or Euros.

You can delete the counters for single calls and the sum if this function was set accordingly by the TENOVIS Service.

Your telephone system can also separately meter and bill the call charges for single projects or private calls.

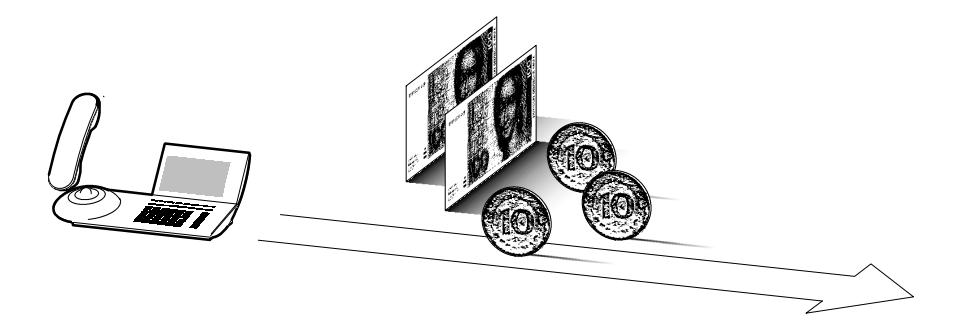

| View call charges                                                        | 49 |
|--------------------------------------------------------------------------|----|
| Activating and deactivating the call charges display                     | 49 |
| Resetting the call charges counter                                       | 49 |
| Switching the call charges display to Euros                              | 50 |
| Switching the charges display to units                                   | 50 |
| Metering the call charges for private calls and projects $\Box$ $\ldots$ | 51 |

#### View call charges

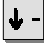

Scroll to the Call charges menu item.

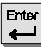

Confirm your selection.

#### Activating and deactivating the call charges display

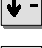

Scroll to the Call charges menu item.

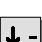

Confirm your selection.

Scroll to the menu item Disable charges or Enable charges.

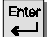

Confirm your selection.

### Resetting the call charges counter

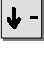

Scroll to the Call charges menu item.

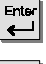

Confirm your selection.

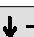

Scroll to the Delete single counter menu item.

Confirm your selection. The charges for the single call are deleted.

# • To delete the sum of all calls, the TENOVIS Service will need to enable this function.

### Switching the call charges display to Euros

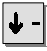

Scroll to the Charges menu item.

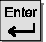

Confirm your selection.

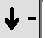

Scroll to the Convert to Euro menu item.

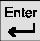

Confirm your selection.

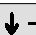

Select the currency DEM.

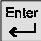

Confirm your selection.

### Switching the charges display to units

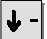

Scroll to the Charges menu item.

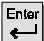

Confirm your selection.

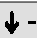

Scroll to the Display units menu item.

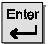

Confirm your selection.

• Use the function "Disable conversion" function to switch from Euros to DM.

#### Metering the call charges for private calls and projects 🗋

You want to dial a call number with a project or private PIN.

**0** ... **9** Enter the external line code that has been assigned for dialing with a project or private code in your telephone system, e.g. "1". This external line code can contain up to 5 digits.

**0** ... **9** Enter the code that has been assigned for private use or the respective project, e.g. "3433". This code can contain up to 9 digits.

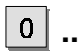

9 Enter the desired call number.

Lift the handset. The charges for this call will then be metered and billed in the system for the respective project or private code.

• For security reasons the code is not shown in the display or when the Redial function is being used. The code cannot be stored in the telephone book. If you want to dial a call number from the call list with a project code, you will manually need to enter the external line code and the project code in the display of the call list.

# **Reminding yourself (Appointments)**

You can have your telephone remind you of important appointments. Up to ten appointments can be entered. You can choose whether you want to be reminded just once or every day.

You will hear a signal tone to remind you of the appointment and see the text you entered for this appointment.

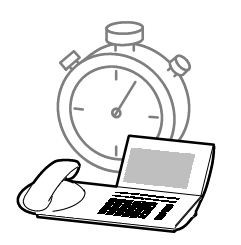

| Entering a new appointment | 53 |
|----------------------------|----|
| View appointment           | 53 |
| Reminder message           | 53 |

# **Reminding yourself (Appointments)**

### Entering a new appointment

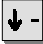

Scroll to the Appointments menu item.

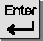

Confirm your selection.

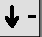

Scroll to the Enter menu item.

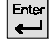

Confirm your selection and enter the new appointment.

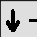

Scroll to the store menu item.

Confirm your selection. The following message appears in the idle display:

#### View appointment

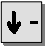

Scroll to the Appointments menu item.

Confirm your selection. The appointments already entered are displayed. "+" indicates, that the appointment is activated and "d" indicates that the appointment is set to "daily".

### Reminder message

A signal tone will sound at the appropriate time and the display will show the message "Appointment expired".

Press the Enter key to turn off the signal tone. The appointment dates are displayed.

• If your telephone has **digit keys without alphabetic labeling**, use the display keys to enter the letters.

You can send short texts to up to 5 people. Up to 10 texts are available:

- 7 prepared texts that you can edit or add to,
- 3 texts which you can compose yourself.

You can also receive texts. The mailbox is a call list for texts. Callers can leave up to 10 Minimails. A Minimail has the length of one display line. The display will indicate that you have received a Minimail.

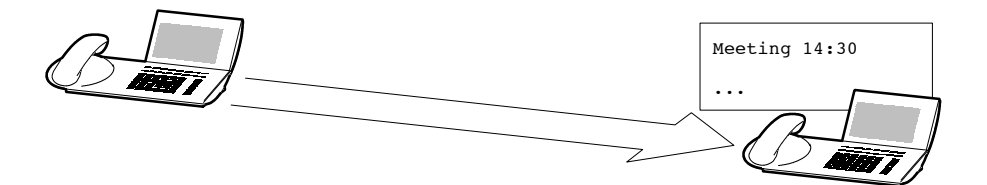

| Selecting and sending a prepared text message | 55 |
|-----------------------------------------------|----|
| Editing and sending a prepared text message   | 56 |
| Composing and sending your own text message   | 57 |
| Sending a text message to all subscribers     | 58 |
| Viewing and deleting received text messages   | 59 |

"\_"·

#### Selecting and sending a prepared text message

| ↓ -        | Scroll to the Messages: menu item.                                            |
|------------|-------------------------------------------------------------------------------|
| Enter<br>e | Confirm your selection.                                                       |
| ↓ -        | Scroll to the Send Minimail menu item.                                        |
| Enter      | Confirm your selection.                                                       |
| ↓ -        | Scroll to the desired menu item, e.g. Meeting 00:00 00.00.                    |
| 0          | 9 Complete the entry, i.e. enter the date and time.                           |
| Enter      | Confirm the entry.                                                            |
| 0          | 9 Enter the call number of the recipient.                                     |
| Enter<br>e | Confirm your selection. "+" indicates, that the subscriber has been selected. |
| <b>4</b> - | Scroll to the send menu item.                                                 |
| Enter<br>e | Confirm your selection. The display indicates a successful transfer of the    |
| mes        | sage:                                                                         |
|            | "?": The message is being sent.                                               |
|            | ",". The message has reached its destination                                  |

| The message has reached its destin | nation. |
|------------------------------------|---------|
| The subscriber could not be rea    | ached.  |

 You can set the language of the prepared Minimail texts according to your needs. The available languages are English, German and French.
For further information see the Chapter "Audio settings, contrast and language" (→ Page 128).

#### Editing and sending a prepared text message

Scroll to the Send Minimail menu item.

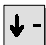

Scroll to the Messages: menu item.

Confirm your selection.

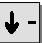

5

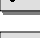

Confirm your selection.

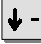

Scroll to the Edit menu item.

Confirm your selection. The texts which can be edited are shown in the display. You can then edit the texts or simply overwrite them.

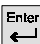

Confirm the entry.

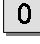

**9** Enter the call number of the recipient.

Confirm the entry. "+" indicates, that the subscriber has been selected.

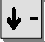

Scroll to the send menu item.

Confirm your selection. The display indicates a successful transfer of the message:

| "?": | The message is being sent.               |
|------|------------------------------------------|
| "+": | The message has reached its destination. |
| "—": | The subscriber could not be reached.     |

 You can set the language of the prepared Minimail texts according to your needs. The available languages are English, German and French.
For further information see the Chapter "Audio settings, contrast and language" (→ Page 128).

#### Composing and sending your own text message

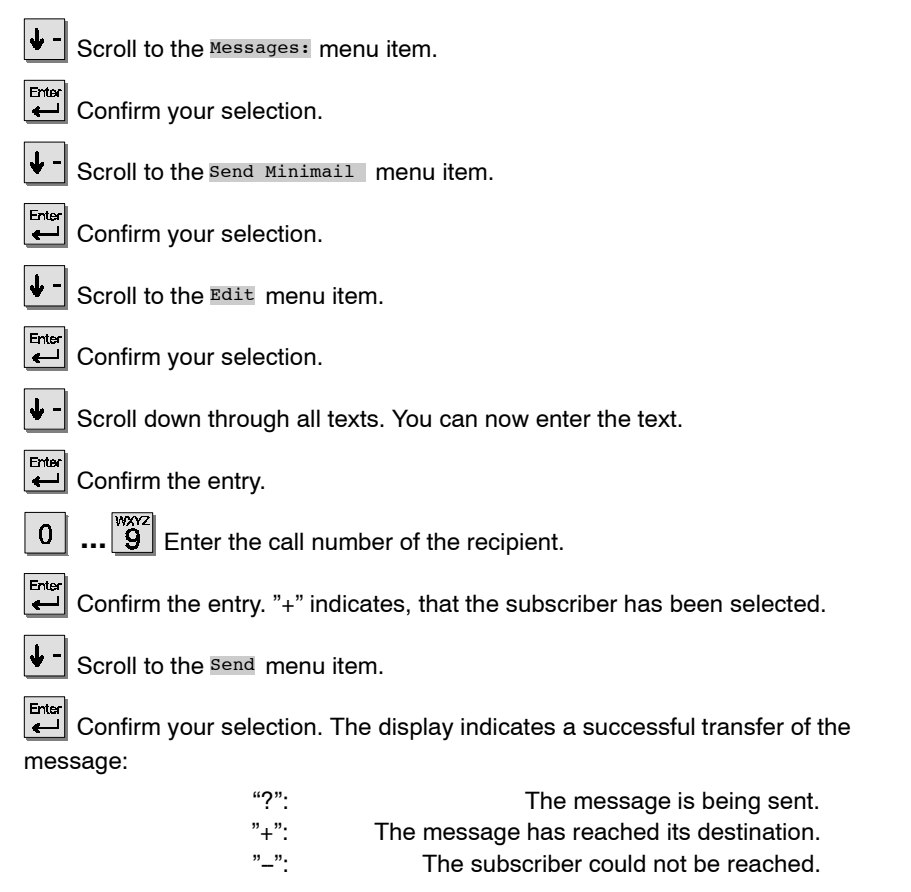

<sup>•</sup> If your telephone has **digit keys without alphabetic labeling**, use the display keys to enter the letters.

#### Sending a text message to all subscribers

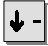

Scroll to the Messages: menu item.

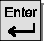

Confirm your selection.

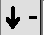

Scroll to the Send Minimail menu item.

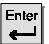

Confirm your selection.

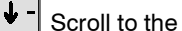

Scroll to the desired entry.

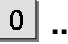

... 9 Complete the entry, i.e. enter the date and time.

Enter L

Confirm the entry.

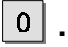

Enter the call numbers of the desired recipients.

↓ -Scroll to the Minimail to all menu item.

Enter Confirm your selection. The display indicates a successful transfer of the **~** message:

| "?": | The message is being sent.               |
|------|------------------------------------------|
| "+": | The message has reached its destination. |
| "—": | The subscriber could not be reached.     |

#### Viewing and deleting received text messages

The idle display shows the symbol for "Messages" .

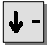

Scroll to the Messages: menu item.

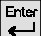

Confirm your selection.

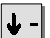

Scroll to the View Mailbox menu item.

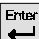

↓

Confirm your selection.

Scroll to the desired text message, e.g. Meeting 14:00 14.01.

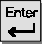

Confirm your selection.

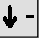

Scroll to the Delete menu item.

Enter Confirm your selection.

# Locking your telephone

You can protect the telephone against unauthorised use by locking it with a PIN (Personal Identification Number). You can enter this PIN yourself and also change it at any time. Others will then only be able to use your telephone for dialing internal or emergency numbers or to accept calls, depending on the locking level. You can choose from 5 different locking levels (not included in the standard setting, please refer to the TENOVIS Service).

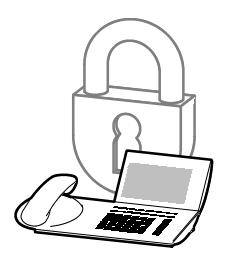

| Setting / changing the PIN (Personal Identification Number) | 61 |
|-------------------------------------------------------------|----|
| Locking your telephone                                      | 61 |
| Unlocking your telephone                                    | 62 |
| Specifying the locking level 🔲                              | 62 |

# Locking your telephone

### Setting / changing the PIN (Personal Identification Number)

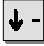

Scroll to the Lock menu item.

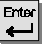

Confirm your selection.

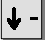

Scroll to the Enter PIN menu item.

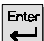

Confirm your selection.

**0** ... **9** Enter the current PIN. This step is excluded when you enter your PIN for the first time.

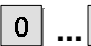

9 Enter the new PIN.

**0** ... **9** Enter the PIN again to confirm.

#### Locking your telephone

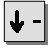

Scroll to the Lock menu item.

Scroll to the Lock menu item.

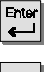

Confirm your selection.

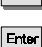

Confirm your selection.

 The PIN can contain four to six digits. If your telephone has a local lock, then the PIN has to have four digits. Upon entering the PIN for the first time, you will need to enter a number starting at 2000. If your telephone is locked at the system, the PIN can contain four to six digits. Should questions arise, please ask your TENOVIS Service.

# Locking your telephone

#### Unlocking your telephone

In the idle display:

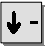

Scroll to the Locked entry.

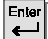

Confirm your selection.

**0** ... **9** Enter the current PIN. If you enter an incorrect PIN three consecutive times, the telephone is blocked for the next 15 minutes.

### Specifying the locking level 🗋

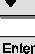

Scroll to the Lock menu item.

Confirm your selection.

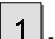

Enter the desired locking level with a digit key.

You have the following options:

- 1 Only emergency numbers accessible
- 2 Emergency and internal numbers accessible
- 3 Emergency and internal number, Code dial, TA and AEI accessible
- 4 Settings locked

5

5 No lock

• The PIN can contain four to six digits. If your telephone has a local lock, then the PIN has to have four digits. Upon entering the PIN for the first time, you will need to enter a number starting at 2000. If your telephone is locked at the system, the PIN can contain four to six digits.

Should questions arise, please ask your TENOVIS Service.

• "Specifying the locking level" is not a standard setting. Please refer to the TENOVIS Service.

The TENOVIS Service can connect up to 10 telephones of your system with each other to form a partner group. The display provides information on the activities of each partner. You can set your telephone to sound a short tone whenever one of your partners receives a call (Partner beep).

By simply pressing a few keys you can also set and delete partner diversions. A Deputy function key must be set for this.

#### **Table of Contents**

| Information in the partner display               | 64 |
|--------------------------------------------------|----|
| Calling a partner                                | 64 |
| Answering a call to a partner                    | 64 |
| Diverting calls from one partner to another      | 65 |
| Switching diversion on and off                   | 65 |
| Setting the partner beep                         | 66 |
| Expanding the partner group 🗋                    | 67 |
| Reducing the partner group 🗋                     | 68 |
| Restricting partner signaling 🗋                  | 69 |
| Allowing partner signaling 🗋                     | 69 |
| Assigning partners to different destination keys | 70 |
| Assigning a partner to the DSS module 🔲          | 71 |
| Deactivating partner display                     | 72 |
| Labeling partner fields with text                | 72 |
| Setting a deputy key                             | 73 |
|                                                  |    |

#### Information in the partner display

- Flashes alternately with the partner display: The partner is being called.
- Flashes alternately with the partner display: The partner for whom a partner diversion is set is being called.
- Flashes alternately with the partner display: The partner is being called simultaneously by two different callers.
- The partner is making a call.
- Flashes alternately with the partner display: The partner is making and receiving a call simultaneously.
- The partner has set up partner diversion.
- Partner diversion is set up to this partner.
- Partner display or partner beep is activated.
- or These characters are only displayed during setup of the partner beep!
- - if you want the alerting tone.

#### **Calling a partner**

Press the key for the desired partner.

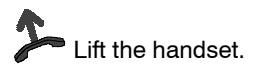

#### Answering a call to a partner

A partner telephone rings and the corresponding display flashes:

Press the partner key and wait until the call reaches you.

Lift the handset.

• It is possible that your telephone is set up for **Multiline** instead of for partner functions. If this is the case, then the partner functions are not available. Please ask the TENOVIS Service for help.

#### Diverting calls from one partner to another

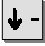

Scroll to the Further functions: menu item.

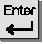

Confirm your selection.

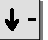

Scroll to the Partners menu item.

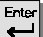

Confirm your selection.

Press the key for the partner for whom you are diverting.

Press the key for the partner to whom you want to divert.

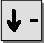

Scroll to the Store menu item.

Confirm your selection. The partner diversion is set for the phone. You can activate it at any time.

#### Switching diversion on and off

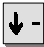

Scroll to the Further functions: menu item.

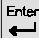

Confirm your selection.

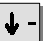

Scroll to the Partners menu item.

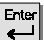

Confirm your selection.

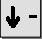

Scroll to the menu item Partner div. on or Partner div. off.

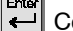

Confirm your selection.

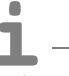

• It is possible that your telephone is set up for **Multiline** instead of for partner functions. If this is the case, then the partner functions are not available. Please ask the TENOVIS Service for help.

#### Setting the partner beep

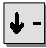

Scroll to the Further functions: menu item.

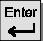

Confirm your selection.

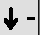

Scroll to the Partners menu item.

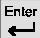

Confirm your selection.

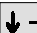

Scroll to the Set partner beep menu item.

Enter

Confirm your selection.

Press the key for the partner (also multiple) to switch on the partner beep.

• It is possible that your telephone is set up for **Multiline** instead of for partner functions. If this is the case, then the partner functions are not available. Please ask the TENOVIS Service for help.

### Expanding the partner group 🗋

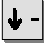

Scroll to the Further functions: menu item.

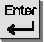

Confirm your selection.

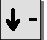

Scroll to the Partners menu item.

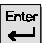

Confirm your selection.

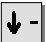

Scroll to the Expand group menu item.

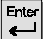

Confirm your selection.

**0** ... **9** Enter the call number of the subscriber that is supposed to be added to the partner group.

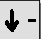

Scroll to the **Store** menu item.

Confirm the entry.

- It is possible that your telephone is set up for **Multiline** instead of for partner functions. If this is the case, then the partner functions are not available. Please ask the TENOVIS Service for help.
- The call numbers of the subscribers to the partner groups need to be set by the TENOVIS Service.

### Reducing the partner group 🗋

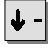

Scroll to the Further functions: menu item.

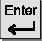

Confirm your selection.

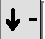

Scroll to the Partners menu item.

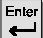

Confirm your selection.

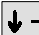

Scroll to the Reduce group menu item.

Confirm your selection.

Press the key for the partner that is supposed to be removed from the group.

- ➡ Scroll to the Delete menu item.
- Confirm your selection.

• It is possible that your telephone is set up for **Multiline** instead of for partner functions. If this is the case, then the partner functions are not available. Please ask the TENOVIS Service for help.

### Restricting partner signaling 🗋

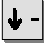

Scroll to the Further functions: menu item.

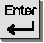

Confirm your selection.

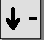

Scroll to the Partners menu item.

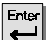

Confirm your selection.

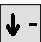

Scroll to the Restr. signaling menu item.

Confirm your selection. The partners can no longer see in their display if you are making a call, being called, if call diversion is activated for your phone, etc.

### Allowing partner signaling 🗋

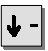

Scroll to the Further functions: menu item.

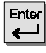

Confirm your selection.

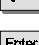

Confirm your selection.

Scroll to the Partners menu item.

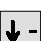

Scroll to the Allow signaling menu item.

Confirm your selection. The partners can now see in their displays whether you are making a call, being called, using call diversion, etc.

- It is possible that your telephone is set up for **Multiline** instead of for partner functions. If this is the case, then the partner functions are not available. Please ask the TENOVIS Service for help.
- The function "Restrict partner signaling" needs to be enabled by the TENOVIS Service.

#### Assigning partners to different destination keys

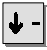

Scroll to the Further functions: menu item.

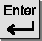

Confirm your selection.

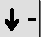

Scroll to the Partner menu item.

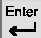

Ļ

Confirm your selection.

Scroll to the Spec partner pos. menu item.

Confirm your selection.

Press the key for the partner that is to be assigned to a different key.

Press the partner or destination key that is supposed to be assigned.

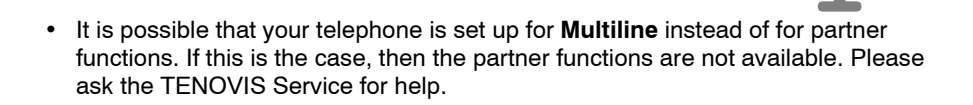

### Assigning a partner to the DSS module 🗋

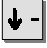

Scroll to the Further functions: menu item.

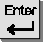

Confirm your selection.

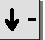

Scroll to the Partners menu item.

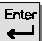

Confirm your selection.

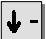

Scroll to the Spec partner pos. menu item.

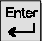

Confirm your selection.

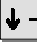

Scroll to the Partner on DSS menu item.

Confirm your selection. The partners are transferred to the top row of keys of the DSS module in their current order.

• It is possible that your telephone is set up for **Multiline** instead of for partner functions. If this is the case, then the partner functions are not available. Please ask the TENOVIS Service for help.

• The DSS module is not part of the items delivered as standard.

#### Deactivating partner display

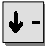

Scroll to the Further functions: menu item.

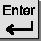

Confirm your selection.

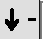

Scroll to the Partners menu item.

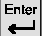

Confirm your selection.

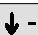

Scroll to the Set partner disp. menu item.

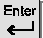

Confirm your selection.

Press the desired partner key (or several keys). The black triangle disappears.

#### Labeling partner fields with text

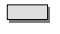

Press the desired partner key.

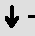

Scroll to the Edit menu item.

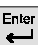

Confirm your selection, then enter the desired text.

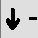

Scroll to the Store menu item.

Confirm your selection. The display shows the first four letters of the text.

• It is possible that your telephone is set up for **Multiline** instead of for partner functions. If this is the case, then the partner functions are not available. Please ask the TENOVIS Service for help.

 "Labeling partner fields with text": The function "Direct dial: Destin." may not be activated during the procedure described above.
You can also label the partner fields via the telephone book: Find the desired partner entry in the telephone book, edit (or enter the desired text) and store.
### Using the telephone with partners

#### Setting a deputy key

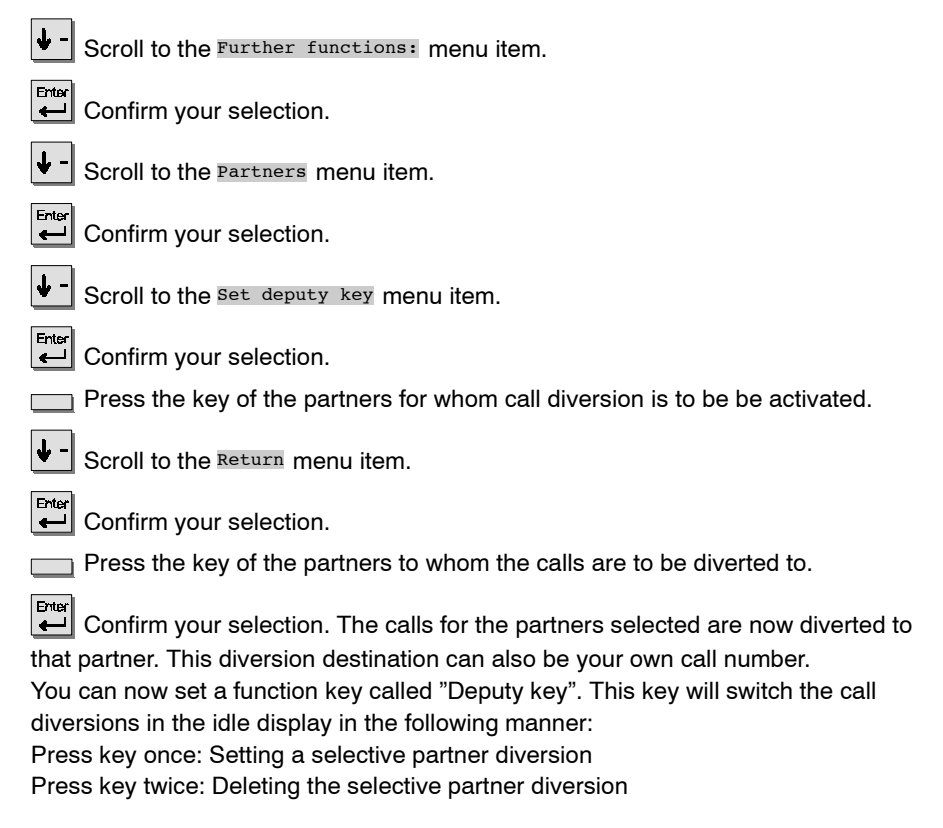

- It is possible that your telephone is set up for **Multiline** instead of for partner functions. If this is the case, then the partner functions are not available. Please ask the TENOVIS Service for help.
- For more information on assigning function keys, see Chapter "Setting function keys" on Page 97.

The TENOVIS Service has set up the telephone system so that you and each of your colleagues have access to every line (32 available) in order to make and answer calls.

The display provides you with information on all lines and calls. The keys of the display act as line keys.

You can also connect a DSS module to have single or all lines displayed. The following pages provide you with information about the functions that are available for your telephone when using Multiline:

- How to accept more than one call at a time
- How to put calls on hold (Waiting position)
- How to simultaneously conduct a refer-back
- How to pick up calls from your colleagues
- How to set call diversions
- How to send text messages (Minimails)
- How to lock lines

### **Table of Contents**

| Information in the display                        | 76 |
|---------------------------------------------------|----|
| Occupying a line                                  | 76 |
| Answering a call to a phone line                  | 76 |
| Answering calls when you are already on the phone | 77 |
| Automatic hold (basic setting)                    | 77 |
| Manual hold                                       | 77 |
| Exclusive hold                                    | 77 |
| Initiating refer-back                             | 78 |
| Initiating a conference via phone lines           | 78 |
| Setting call diversion                            | 79 |
| Setting additional call diversions 🔲              | 79 |
| Deactivating call diversion                       | 80 |
| Dialing a number from the local call list         | 81 |
| Dialing a number from the central call list       | 81 |
| Locking a line                                    | 82 |
| Unlocking a line                                  | 82 |
| Placing all lines on the DSS module $\Box$        | 83 |
| Assigning lines to different line keys            | 84 |
| Activating line beep                              | 85 |
| Setting the info display                          | 86 |
| Sending a Minimail                                | 87 |
| Switching the line display on / off               | 88 |

### Information in the display

| Display                                                 | Meaning                                   |
|---------------------------------------------------------|-------------------------------------------|
| Call number / name                                      | Your telephone is idle                    |
| Call number / name + 🕻                                  | A colleague is making a call (Connection) |
| N                                                       | Your own call                             |
| Call number / name flashes with                         | You are receiving a call                  |
| Call number / name<br>flashes slowly, "HOLD" message    | Hold                                      |
| Call number / name<br>flashes with ▲ + ಅ                | Hold - Recall according to time           |
| Call number / name<br>flashes slowly, "EXHD" message    | Exclusive hold                            |
| Call number / name flashes<br>with "EX" message + ♠ + Ⴊ | Exclusive hold – Recall according to time |

### Occupying a line

Press the desired line key.

Lift the handset. The line is occupied. You can now call a subscriber as usual.

#### Answering a call to a phone line

A telephone rings. The corresponding line display flashes.

Press the line key. The call on this line is diverted to you. Your phone rings. You can now answer the call.

• Four spaces per Multiline key are provided for information in the display fields. If the name of the line is known, the first four characters of this name are displayed. Otherwise, the last four digits of the line number are displayed.

#### Answering calls when you are already on the phone

Press the line key for the call you want to pick up. The connection is put on hold (see "Automatic hold (basic setting)").

Answering the call depends on the settings of your phone (see "Setting the info display"). If the automatic hold was deactivated by the service technician, the connection is lost.

#### Automatic hold (basic setting)

You are making a call and want to retrieve a different call.

Press the desired line key. The current connection is placed on hold and you are connected with the next caller.

#### Manual hold

You want to put a call on hold.

Press the HOLD key. It is positioned on the very right of bottom row. This function is only available when there is no "Refer-back" (i.e. consultation) existing for this call. If that should be the case, a negative response tone sounds.

#### Exclusive hold

You want to put a call on exclusive hold.

Press the "EXHD" function key. It is positioned on the very right of the top row. Unlike the "HOLD" function, no other subscriber can pick up this connection. This function is only available when there is no Refer–back (i.e. consultation) existing for this call. If that should be the case, a negative response tone sounds.

#### Initiating refer-back

During a call:

R Initiate refer-back. The caller is waiting.

**0** ... **9** Enter the number of the subscriber whom you want to consult. Once the refer–back subscriber has answered the call, you can initiate a conference (see Page 28).

#### Initiating a conference via phone lines

Setting up a conference is only possible if an active connection and a connection on hold have been made.

Press the Conference function key.

Press the line key of the connection on hold (must happen within 3 seconds).

- You can set up your telephone in such a way that you only have to press the destination key (not the line key) of the subscriber whom you would like to consult. That subscriber is called immediately, without your having to press the Refer–back key.
- No Multiline functions are available during a consultation or conference. The following functions are thus **not** possible during a refer–back connection or conference:
  - manual hold,
  - retrieve waiting subscriber,
  - pick up a call from another line,
  - occupy a new line.

In these cases, a negative response tone sounds. The Multiline functions are completely useable again when the consultation or refer–back is ended.

• For more information on assigning function keys, see Chapter "Setting function keys" on Page 97.

### Setting call diversion

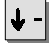

Scroll to the Call diversion menu item.

Enter

Confirm your selection.

Press a line key for the call number assigned to you, for which you want to set up call diversion. This step is omitted if you only have one call number.

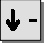

Scroll to the menu item Div. or Div. busy.

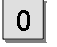

9 Enter the internal call number to which the calls are to be diverted.

Confirm your selection. The display shows you the status message "DIV xxxx for LNxx" or "DIV busy xxxx for LNxx" and the LED illuminates.

### Setting additional call diversions 🗋

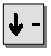

Scroll to the Call diversion menu item.

Enter

Confirm your selection.

Press the line key for another call number allocated to you, for which you want to set call diversion.

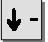

Scroll to the menu item Div. or Div. busy.

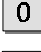

Enter the internal call number to which the calls are to be diverted.

Confirm your selection. The display shows the status message "Div. enabled" and the LED stays illuminated.

- "Setting additional call diversions" is only possible if you have at least two own phone numbers.
- If you have several call diversions set up, you can have these displayed by selecting the "Call diversions enabled" status display.

### **Deactivating call diversion**

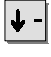

Scroll to the Call diversion menu item.

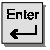

Confirm your selection.

Press the line key for which the call diversion is to be disabled.

This step is omitted if you have only one call number.

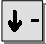

Select the active call diversion (indicated by "+").

Confirm your selection.

### Dialing a number from the local call list

A call on a line assigned to you has not been answered. The idle display (status) shows the message "New In. call list".

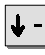

Scroll to the New ln. call list status item.

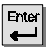

Confirm your selection.

➡ - Scroll to the desired entry. The right-hand side of the display shows you which line assigned to you received the call.

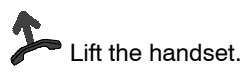

### Dialing a number from the central call list

A line that has been not been allocated to either you or one of your colleagues received a call that was not answered.

The idle display (status) shows the message "New In. call list".

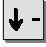

Scroll to the New ln. call list status item.

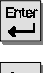

Confirm your selection. You can now see which lines contain call list entries.

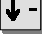

Scroll to the desired selection line, e.g. Call list LN04.

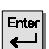

Confirm your selection. You can now see the call list data for the selected line.

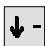

Scroll to the desired entry.

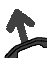

ift the handset

### Locking a line

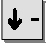

Scroll to the Lock menu item.

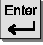

Confirm your selection.

Press a line key for the call number assigned to you that you want to lock. This step is omitted if you only have one call number.

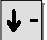

Scroll to the Lock menu item.

Ente Confirm your selection. The display shows you how many of vour call numbers are locked.

### Unlocking a line

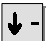

Scroll to the Lock menu item.

Enter Confirm your selection.

Press the line key of the line you want to unlock.

This step is omitted if you have only one call number.

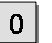

9 Enter the current PIN for this line.

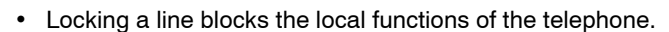

 The Lock line function is only available if all subscribers in the Multiline group have the same PIN length for the central lock (system lock). Should questions arise, please ask your TENOVIS Service.

### Placing all lines on the DSS module 🗋

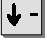

Scroll to the Further functions: menu item.

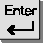

Confirm your selection.

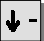

Scroll to the Line function menu item.

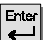

Confirm your selection.

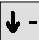

Scroll to the Set line position menu item.

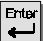

Confirm your selection.

Scroll to the Lines on DSS module menu item.

Confirm your selection. All existing lines are signaled only on the DSS module by light diodes.

| Light diode      | Connection                            |
|------------------|---------------------------------------|
| off              | free (idle status)                    |
| on               | connection                            |
| on               | your own connection                   |
| quickly flashing | call                                  |
| slowly flashing  | hold                                  |
| quickly flashing | hold - recall according to time       |
| slowly flashing  | exclusive hold                        |
| quickly flashing | excl. hold - recall according to time |

- By selecting the "Lines on telephone" menu item you can display the first 10 lines on the telephone. Lines 11 through 32 are not available.
- The DSS module is not part of the items delivered as standard.

### Assigning lines to different line keys

↓ -

Scroll to the Further functions: menu item.

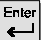

Confirm your selection.

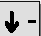

Scroll to the Line function menu item.

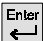

Confirm your selection.

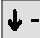

Scroll to the Set line position menu item.

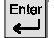

Confirm your selection.

Press the line key which you want to assign to a different key.

Press the line or destination key to which it is supposed to be assigned. The line is now assigned to a new key.

- If the desired line is not shown in the display, you can display it with the corresponding menu item ("Line 1-10", "Line 11-20", "Line 21-30" or "Line 31-32").
- If you have a DSS module, you can also place individual lines on the DSS module, or from the DSS module back onto the line or destination keys of the telephone.

### Activating line beep

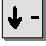

Scroll to the Further functions: menu item.

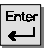

Confirm your selection.

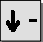

Scroll to the Line function menu item.

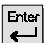

Confirm your selection.

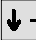

Scroll to the Set line beep menu item.

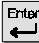

Confirm your selection.

Press the desired line key repeatedly until every line has been signaled according to your needs.

The following signals are available:

- If you want an alerting tone for the chosen line, press the line key once to select a small triangle.
- ◀
- If you want normal ringing for a chosen line, press the key twice to select a large triangle.

· Only those lines which you have specified are shown in the display.

#### Setting the info display

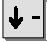

Scroll to the Further functions: menu item.

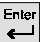

Confirm your selection.

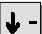

Scroll to the Line function menu item.

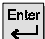

Confirm your selection.

↓ -

Scroll to the Set info display menu item.

Confirm your selection. You can now specify whether you want to retrieve a call directly or pick up a calling / on-hold line via an info query. Each type requires its own operating procedures:

#### Info Retrieve on:

 Press the line key of the connection on-hold. (Display: "HOLD").
The call number of the caller on hold is shown in the display.
Select the "Accept call" menu item and press "Enter", or lift the handset.
The telephone connection is established.

#### Info Retrieve off:

Press the line key of the connection on hold (Display: "HOLD", Handsfree mode is activated), or lift the handset. The telephone connection is established.

#### Info Answer call on:

1. Press the line key indicating the call. The display contains information on the caller.

2. Select the "Accept call" menu item and press "Enter", or lift the handset.

The telephone connection is established.

#### Info Answer call off:

Press the line key indicating a call (Handsfree mode is activated) or lift the handset.

The telephone connection is established.

### Sending a Minimail

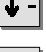

Scroll to the Messages: menu item.

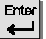

Confirm your selection.

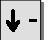

Scroll to the Send Minimail menu item.

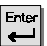

Confirm your selection.

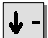

Scroll to the desired menu item, e.g. Meeting 00:00 00.00.

0

**9** Complete the entry, i.e. enter the date and time.

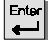

Confirm the entry.

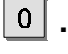

...9 Enter the call number of the recipient.

Confirm your selection. "+" indicates, that the subscriber has been selected.

Press the line key for a call number assigned to you, for which you want to send a Minimail. This step is omitted if you only have one call number.

Scroll to the send menu item.

Confirm your selection. The display indicates a successful transfer of the message:

| "?":          | The message is being sent.               |
|---------------|------------------------------------------|
| "+":          | The message has reached its destination. |
| " <b>—</b> ": | The subscriber could not be reached.     |

### Switching the line display on / off

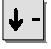

Scroll to the Further functions: menu item.

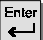

Confirm your selection.

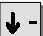

Scroll to the Line function menu item.

Enter

Confirm your selection.

Press the desired line key that is to be or is not to be displayed. The black triangle disappears.

## Switching the mode of operation

You can change the mode of operation according to your needs. There are three different ways the menus can be displayed.

- Simple mode: All three lines of the display are used for the menu.
- Standard mode: Your telephone is originally set to the standard mode. The current menu item is displayed in the first line of text. You can use the arrow keys to scroll to the other menu items. The second and third lines of text display the assignments of the function keys. The modes of operation described in this manual refer to the standard mode.
- Soft key mode: If you are familiar with the use of this telephone you can switch to the soft key mode. While using the telephone you can operate all functions with help of the display keys. For example, to change the handset volume, press only one of the two corresponding display keys.

#### Switching the mode of operation

Scroll to the Further functions: menu item.

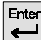

Confirm your selection.

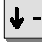

Scroll to the Phone settings menu item.

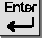

Confirm your selection.

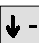

Scroll to the Mode of operation menu item.

Press the Enter key repeatedly until the desired mode of operation appears.

## Silencing the telephone

You can deactivate the normal ringing, signal tone and VIP ringing if, for example, you are in a meeting. An incoming call is then indicated only by the alerting tone.

If you are a subscriber to a group line, you can temporarily cut yourself out of the group line.

### **Table of Contents**

| Deactivating the ringing / signal tone / VIP tone | 91 |
|---------------------------------------------------|----|
| Activating the ringing / signal tone / VIP tone   | 91 |
| Leaving a group line 🗋                            | 92 |

## Silencing the telephone

### Deactivating the ringing / signal tone / VIP tone

↓ Ente Scroll to the Further functions: menu item.

Scroll to the Further Settings: menu item.

Confirm your selection.

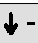

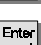

Confirm your selection.

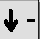

Scroll to the Silence menu item.

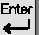

Confirm your selection.

Scroll to the desired menu item, e.g. Ringing tone.

Switch the desired tone to "off".

### Activating the ringing / signal tone / VIP tone

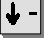

Scroll to the Further functions: menu item.

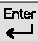

Confirm your selection.

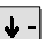

Scroll to the Further Settings: menu item.

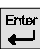

Confirm your selection.

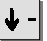

Scroll to the Silence menu item.

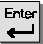

Confirm your selection.

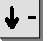

Scroll to the desired menu item, e.g. Ringing tone.

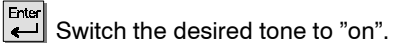

## Silencing the telephone

### Leaving a group line

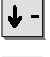

Scroll to the Further functions: menu item.

Confirm your selection.

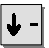

Scroll to the Phone settings menu item.

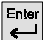

Confirm your selection.

∳-

Scroll to the Part of group menu item.

Switch the menu item to "off". Calls will then be diverted to the next group line subscriber.

## Taking a call elsewhere (Following)

You can also use another telephone to set up call diversion to your own phone. You first have to prepare this function on your own telephone.

The process is set, activated and deactivated with particular codes. Please contact your TENOVIS Service for the valid codes.

### **Table of Contents**

| Preparing the Following process on your own telephone    | 94 |
|----------------------------------------------------------|----|
| Activating the Following process on another telephone    | 94 |
| Deactivating the Following process on your own telephone | 95 |
| Deactivating the Following process on another telephone  | 95 |

## Taking a call elsewhere (Following)

### Preparing the Following process on your own telephone

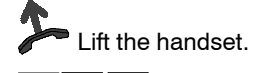

×

**\***|1

0

Press the Star key and enter the code, e.g. "13".

Replace the handset.

### Activating the Following process on another telephone

At the other phone:

Lift the handset.

**G** Press the Star key and enter the code, e.g. "14".

... 9 Dial your own call number.

Replace the handset. Incoming calls to your telephone are then diverted to the other phone.

## Taking a call elsewhere (Following)

### Deactivating the Following process on your own telephone

Lift the handset.

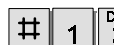

Press the Hash key and enter the code, e.g. "13".

Replace the handset.

### Deactivating the Following process on another telephone

At another phone:

Ħ

0

Lift the handset.

4 Press the Hash key and enter the code, e.g. "14".

... 9 Dial your own call number.

Replace the handset.

## **Double Call**

Your telephone and another telephone ring simultaneously for the same incoming call.

Double Call is set, activated and deactivated with particular codes.

### Setting a Double Call destination

### **Activating Double Call**

Lift the handset.

×

 $\frac{\mathbf{4}}{\mathbf{4}}$  Press the Star key and, for example, enter the code "34".

Replace the handset.

### **Deactivating Double Call**

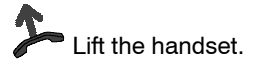

Press the Hash key and, for example, enter the code "34".

Replace the handset.

#

new function.

## Setting function keys

You can assign often used functions to the programmable function keys. These functions can then be performed by simply pressing the respective key. You can find more information on this subject on Page 137.

### Setting function keys

| Scroll to the Further functions: menu item.       |
|---------------------------------------------------|
| Confirm your selection.                           |
| Scroll to the Set function keys menu item.        |
| Confirm your selection.                           |
| Press the key to which you want to assign the     |
| ↓ - Press the desired function, e.g. Second call. |

Confirm your selection.

### **Resetting a function key**

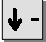

Scroll to the Further functions: menu item.

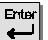

Confirm your selection.

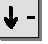

Scroll to the Set function keys menu item.

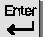

Confirm your selection.

Press the key whose function you want to delete.

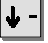

Scroll to the Function key free menu item.

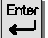

Confirm your selection.

You can assign multiple-step macro functions to the function keys of your telephone. This, for example, allows you to activate and deactivate a fixed call diversion by simply pressing a key.

### **Table of Contents**

| Assigning a macro to a function key           | 99  |
|-----------------------------------------------|-----|
| Assigning partner diversion to a function key | 100 |
| Enabling a function key                       | 101 |

#### Assigning a macro to a function key

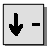

Scroll to the Further functions: menu item.

Ente

Confirm your selection.

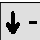

Scroll to the Set up macro menu item.

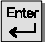

Confirm your selection.

Select the desired function: DIV1 or DIV2 for call diversion, or PCK1 or PCK2 for Call pick-up.

... 9 Enter the call number to which you want to divert the calls (Call diver-0 sion), or from which you want to pick up calls (Call pick-up).

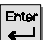

Confirm your selection.

Press the key to which you want to assign the macro function.

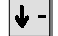

Select the desired macro function, e.g. PCK1.

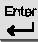

Confirm your selection.

### Assigning partner diversion to a function key

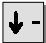

Scroll to the Further functions: menu item.

Enter **ب** Confirm your selection.

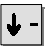

Scroll to the Set up macro menu item.

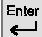

Confirm your selection.

Select function PDV1 or PDV2.

Use the partner keys to enter the call numbers for which you want to set up the partner diversion.

#### Call diversion from x to y:

Enter two partners to set up the simple partner diversion. This call diversion can be activated or deactivated later by simply pressing a key.

#### Call diversion from x to y or z:

Enter three partners to set up the partner diversion with two destinations. You can then switch between these two destinations by simply pressing a key.

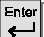

← Confirm your selection.

Press the key to which you want to assign the macro function.

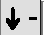

Select the desired macro function.

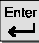

Confirm your selection.

 The partner diversion with two destinations can only be deactivated via the partner menu.

### Enabling a function key

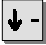

Scroll to the Further functions: menu item.

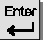

Confirm your selection.

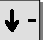

Scroll to the Set up macro menu item.

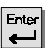

Confirm your selection.

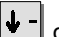

or eress the Enter key.

Press the key that is to be enabled. 

∳ -Scroll to the Function key free menu item.

Enter Confirm your selection.

## **Telephone settings**

You can set your telephone according to your individual needs. This function gives you the option, for example, to activate the Second Call or to set the DTMF pulse duration. Should questions arise, please ask your TENOVIS Service.

### Setting the telephone

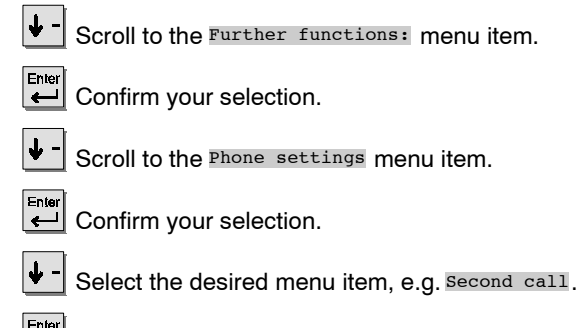

Switch the menu item to "off", for example.

## Deactivating the automatic tone dial (DTMF)

Your telephone has been set as standard to send the pressing of a key as a tone when dialing during a connection. This allows you, for example, to query the Voice mail or to remotely operate the answering machine. These digits are neither displayed nor entered into the redial memory.

#### Deactivating the automatic tone dial (DTMF)

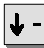

Scroll to the Further functions: menu item.

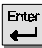

Confirm your selection.

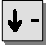

Scroll to the Phone settings menu item.

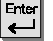

Confirm your selection.

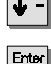

Select the Auto. postdial/DTMF menu item.

Switch the menu item to "off".

#### Re-activating the automatic tone dial

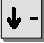

Scroll to the Further functions: menu item.

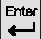

Confirm your selection.

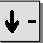

Scroll to the Phone settings menu item.

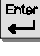

Confirm your selection.

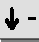

Select the Auto. postdial/DTMF menu item.

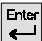

Set the menu item to "on".

## Activating key beep

You can set the telephone to indicate the pressing of a key by a beep (key beep).

### Activating the key beep

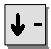

Scroll to the Further functions: menu item.

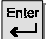

Confirm your selection.

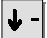

Scroll to the Phone settings menu item.

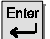

Confirm your selection.

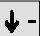

Select the Key beep menu item.

Enter

Set the menu item to "on".

• If you want to deactivate the key beep, simply set the menu item to "off".

## **Time Zones**

The current time of 26 cities can be displayed.

#### Viewing the time zone

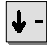

Scroll to the Alter. time zone menu item.

Confirm your selection. The display shows the current time of 26 cities.

1 -

<sup>•</sup> Due to the varying changeovers between standard and daylight-savings times from country to country, the time which your telephone displays for a particular city may not correspond to the actual time of that city.

## Private User Mobility

With your personal call number you can simply log in to every telephone within your system. This allows you to use this telephone in the same manner as your own. This function is secured by a Personal Identification Number (PIN).

To use this function, it has to be enabled in the system and two function keys need to be assigned with the functions "Sign up" and "Sign off".

### Signing up at a telephone / "Log on"

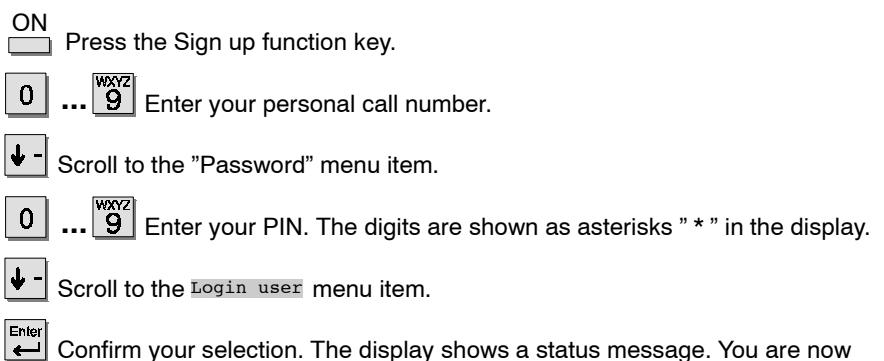

signed up at this telephone and can use it in the same manner as your own.

#### Signing off from the telephone / "Log off"

OFF

or PUM 5595 Press the Sign off function key or select the corresponding status message.

Enter 4

You are now logged off from this telephone. Your personal settings (redial, call diversion, entered recalls) are deleted.

- -**i**—
- If you sign up at another telephone, the call and talk lists are not available to you. Anrufliste und keine Gesprächsliste zur Verfügung.
- You are automatically logged out if another subscriber signs up to this telephone with their personal call number.

## Storing personal data

Your personal telephone settings can be stored locally in the telephone unit, as well as centrally in the system, if enabled by the TENOVIS Service. Your data is protected in the telephone system by a password. The TENOVIS Service can centrally store or play back your personal telephone data. This can be avoided by blocking the central data saving.

### **Table of Contents**

| Locally storing data immediately     | 108 |
|--------------------------------------|-----|
| Locally storing data automatically   | 108 |
| Deactivating local data saving       | 109 |
| Centrally storing data immediately 🗋 | 110 |
| Blocking central data saving         | 111 |

## Storing personal data

### Locally storing data immediately

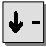

Scroll to the Further functions: menu item.

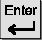

Confirm your selection.

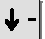

Scroll to the Further Settings: menu item.

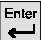

Confirm your selection.

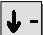

Scroll to the Save data menu item.

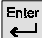

Confirm your selection.

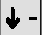

Scroll to the Save data immediately menu item.

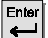

Confirm your selection.

### Locally storing data automatically

Scroll to the Further functions: menu item.

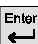

Confirm your selection.

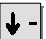

Scroll to the Further Settings: menu item.

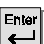

Confirm your selection.

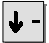

Scroll to the Save data menu item.

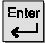

Confirm your selection.

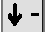

Scroll to the Save data at 00:00 menu item.

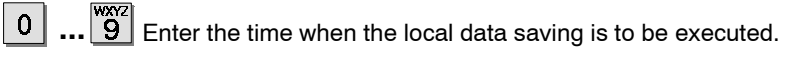
### Storing personal data

### Deactivating local data saving

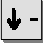

Scroll to the Further functions: menu item.

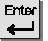

Confirm your selection.

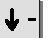

Scroll to the Further Settings: menu item.

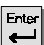

Confirm your selection.

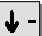

Scroll to the Save data menu item.

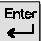

Confirm your selection.

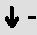

Scroll to the Save data on menu item.

Enter

Switch the menu item to "off".

# • If you want to reactivate the local data storing, scroll to the "Save data off" menu item and select "on".

### Storing personal data

### Centrally storing data immediately

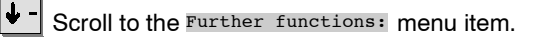

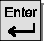

Confirm your selection.

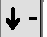

Scroll to the Further Settings: menu item.

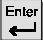

Confirm your selection.

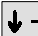

Scroll to the Save data menu item.

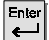

Confirm your selection.

Scroll to the Save centrally immediately menu item.

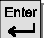

Confirm your selection.

**0** ... **9** Enter your PIN. The digits are shown as asterisks " \* " in the display. The message "Save data centrally" is shown in the display. Your data is now saved.

### Storing personal data

### Blocking central data saving

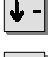

Scroll to the Further functions: menu item.

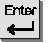

Confirm your selection.

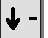

Scroll to the Further Settings: menu item.

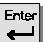

Confirm your selection.

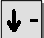

Scroll to the Save data menu item.

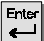

Confirm your selection.

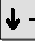

Scroll to the Save centrally free menu item.

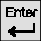

Confirm your selection.

**0** ... **9** Enter your PIN. The digits are shown as asterisks " \* " in the display. Your data can no longer be saved centrally.

# • If you want to reactivate the local data storing, scroll to the "Save centrally Barred" menu item and select "Free".

With appropriate preparations you can set special functions between the telephones of your system. In order to do this, the pre-settings of the sending and the receiving telephones need to correspond with each other. The following pages will give you examples for typical uses of the VIP functions. To simplify matters, the sending telephone will be called the "executive set" and the receiving telephone the "secretary's set" in these examples.

### **Table of Contents**

| Automatic call answering (Handsfree answer back)                     | 113 |
|----------------------------------------------------------------------|-----|
| Using an executive phone as intercom to the reception area           | 114 |
| Sending a message from the executive set to the secretary's busy set | 117 |
| Announcements from the executive set                                 | 119 |
| Using the VIP functions                                              | 121 |
| Deactivating all VIP functions                                       | 122 |
| Deactivating VIP functions for certain telephones                    | 123 |
| Menu items that prepare your telephone for receiving VIP calls       | 124 |
| Menu items that prepare your telephone for sending VIP calls         | 125 |

### Automatic call answering (Handsfree answer back) Scroll to the Further functions: menu item. Ente Confirm your selection. ت Scroll to the Further Settings: menu item. Ente Confirm your selection. <u>\_\_</u> Scroll to the VIP functions menu item. Ente تے Confirm your selection. Scroll to the Get VIP functions menu item. Ente آ\_ Confirm your selection. <sup>wxyz</sup> 0 Enter your PIN. The digits are shown as asterisks " \* " in the display. Ente To activate the VIP functions, set the "Receive VIP functions" menu item to "on", if you want VIP functions to be possible for all subscribers, to "Auth.", if the VIP functions should only be possible for those subscribers indicated by the entry "VIP number yes" in your telephone book.

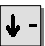

Ente

Scroll to the Hands-free answer menu item.

Set Hands-free answer to "on". The LED flashes.

• The function "Setting VIP functions" is not installed as standard on your phone.

### Using an executive phone as intercom to the reception area

Setting the executive set:

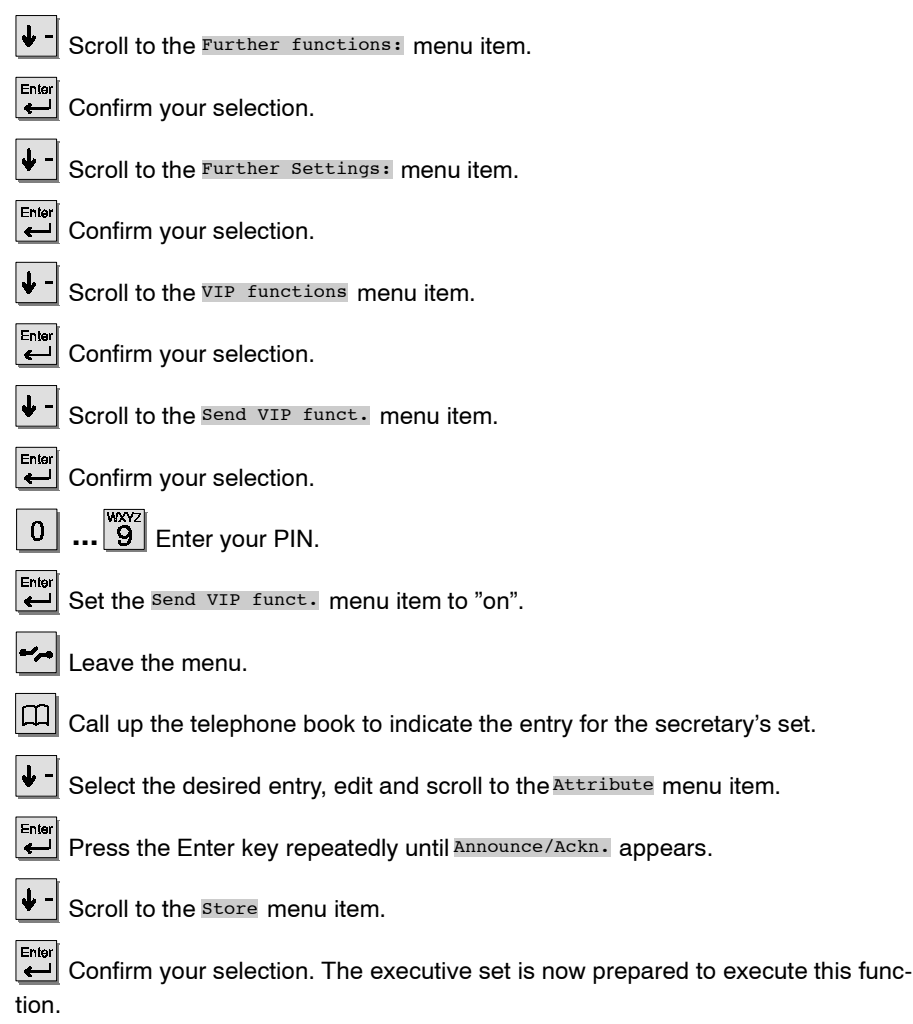

• "Setting VIP functions" is not installed as standard on your phone.

### Using an executive phone as intercom to the reception area (cont.)

Setting the secretary's set:

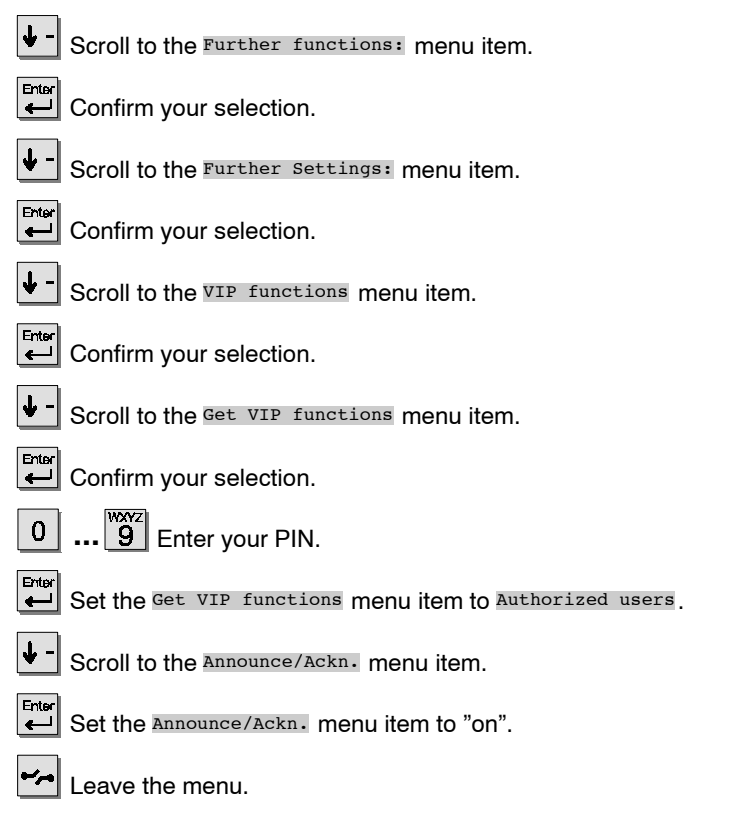

• "Setting VIP functions" is not installed as standard on your phone.

### Using an executive phone as intercom to the reception area (cont.)

Setting the secretary's set (cont.):

Call up the telephone book to indicate the entry of the executive set as VIP.

Select the desired entry, edit and scroll to the VIP number menu item.

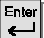

Ļ

Set VIP number to Yes.

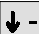

Scroll to the Store menu item.

Confirm your selection. This entry is now indicated as "executive set".

# **i**-

<sup>• &</sup>quot;Setting VIP functions" is not installed as standard on your phone.

# Sending a message from the executive set to the secretary's busy set

Setting the executive set:

| ↓ -        | Scroll to the Further functions: menu item.                                     |
|------------|---------------------------------------------------------------------------------|
| Enter      | Confirm your selection.                                                         |
| ↓ -        | Scroll to the Further Settings: menu item.                                      |
| Enter<br>L | Confirm your selection.                                                         |
| ↓ -        | Scroll to the VIP functions menu item.                                          |
| Enter      | Confirm your selection.                                                         |
| ↓ -        | Scroll to the Send VIP funct. menu item.                                        |
|            | Confirm your selection.                                                         |
| 0          | 9 Enter your PIN.                                                               |
|            | Set the Send VIP funct. menu item to "on".                                      |
| مرم        | Leave the menu.                                                                 |
| m          | Call up the telephone book to indicate the entry for the secretary's set.       |
| ↓ -        | Select the desired entry, edit and scroll to the Attribute menu item.           |
| Enter      | Press the Enter key repeatedly until Text if busy appears.                      |
| ↓ -        | Scroll to the store menu item.                                                  |
| tion.      | Confirm your selection. The executive set is now prepared to execute this func- |

• "Setting VIP functions" is not installed as standard on your phone.

### Sending a message from the executive set to the secretary's busy set (cont.) Setting the secretary's set:

| <b>↓</b> -   | Scroll to the Further functions: menu item.                                   |
|--------------|-------------------------------------------------------------------------------|
| Enter<br>e   | Confirm your selection.                                                       |
| <b>↓</b> -   | Scroll to the Further Settings: menu item.                                    |
| Enter        | Confirm your selection.                                                       |
| ↓ -          | Scroll to the VIP functions menu item.                                        |
| Enter        | Confirm your selection.                                                       |
| <b>4</b> -   | Scroll to the Get VIP functions menu item.                                    |
| Enter<br>L   | Confirm your selection.                                                       |
| 0            | 9 Enter your PIN.                                                             |
| Entər        | Set the Get VIP functions menu item to Authorized users.                      |
| <b>~</b> /~~ | Leave the menu.                                                               |
| m            | Call up the telephone book to indicate the entry of the executive set as VIP. |
| <b>↓</b> -   | Select the desired entry, edit and scroll to the $VIP$ number menu item.      |
| Enter<br>L   | Set VIP number to Yes.                                                        |
| ¥ -          | Scroll to the <b>Store</b> menu item and confirm with e.                      |

• "Setting VIP functions" is not installed as standard on your phone.

-

#### Announcements from the executive set

Setting the executive set:

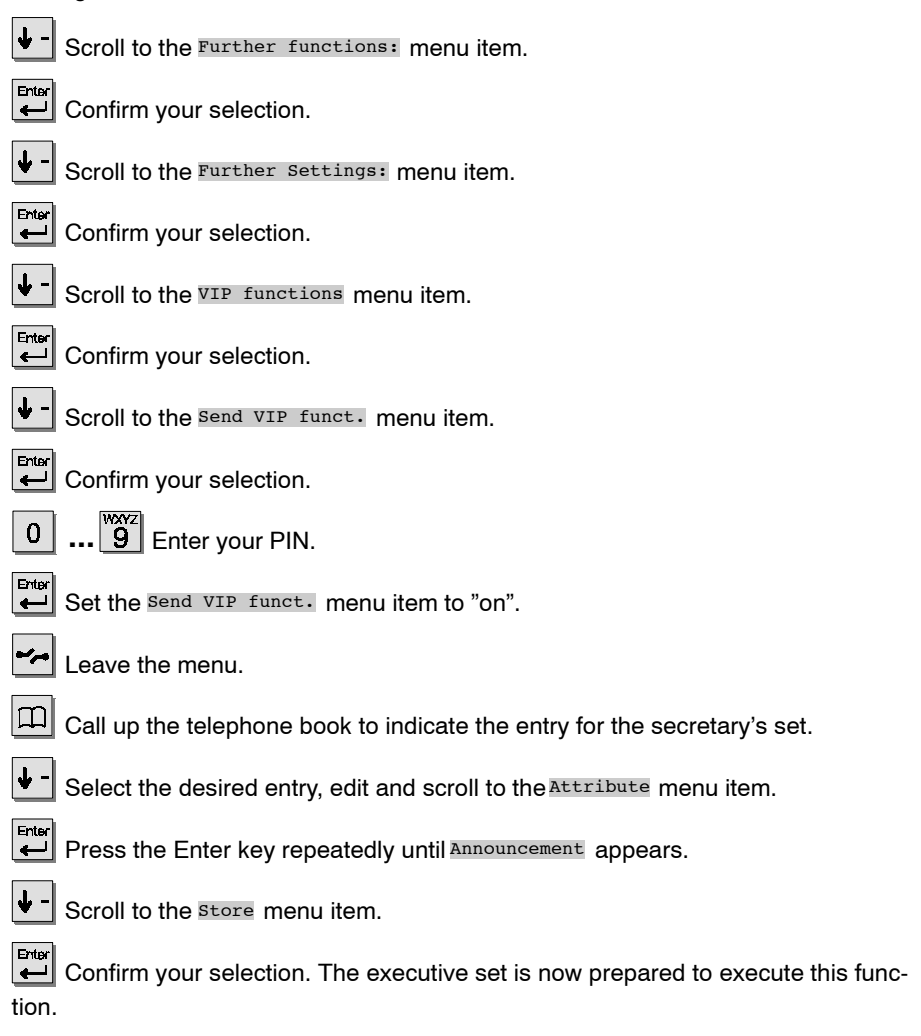

• "Setting VIP functions" is not installed as standard on your phone.

### Announcements from the executive set (cont.)

Setting the secretary's set:

| <b>↓</b> - | Scroll to the Further functions: menu item.                                   |
|------------|-------------------------------------------------------------------------------|
| Enter<br>L | Confirm your selection.                                                       |
| <b>↓</b> - | Scroll to the Further Settings: menu item.                                    |
| Enter<br>L | Confirm your selection.                                                       |
| ↓ -        | Scroll to the VIP functions menu item.                                        |
| Enter      | Confirm your selection.                                                       |
| <b>↓</b> - | Scroll to the Get VIP functions menu item.                                    |
| Enter<br>L | Confirm your selection.                                                       |
| 0          | 9 Enter your PIN.                                                             |
| Enter      | Set the Get VIP functions menu item to Authorized users.                      |
| •/,~       | Leave the menu.                                                               |
| ш          | Call up the telephone book to indicate the entry of the executive set as VIP. |
| <b>J</b> - | Select the desired entry, edit and scroll to the $VIP$ number menu item.      |
| Enter      | Set VIP number to "yes".                                                      |
| <b>4</b> - | Scroll to the Store menu item and confirm with                                |

4

<sup>• &</sup>quot;Setting VIP functions" is not installed as standard on your phone.

### Using the VIP functions

Using the Announcement / Intercom functions:

Secretary

Press the corresponding destination key or select the telephone book entry.

Press the Handsfree key or lift the handset. **Do not** press the Call monitoring key (otherwise you will place a normal call)! The secretary's set automatically activates the Handsfree mode. Both subscribers can now talk to each other. When "Announcement" is selected, the secretary's set automatically activates the loud-speaker. You can make an announcement.

Sending a message to the secretary's set when it is busy:

Secretary Press the corresponding destination key or select the telephone book entry.

Press the Handsfree key or lift the handset. **Do not** press the Call monitoring key (otherwise you will place a normal call)! The secretary's set will enter the message "Please call back" into the call list if the line is busy and the Second call function is not available.

• "Setting VIP functions" is not installed as standard on your phone.

### **Deactivating all VIP functions**

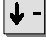

Scroll to the Further functions: menu item.

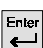

Confirm your selection.

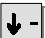

Scroll to the Further Settings: menu item.

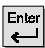

Confirm your selection.

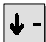

Scroll to the VIP functions menu item.

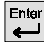

Confirm your selection.

∳-| Scroll to the Send VIP funct. menu item.

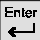

Confirm your selection.

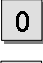

... <sup>WXYZ</sup> Enter your PIN.

Set the menu items "Send VIP functions", "Announcement/Acknowledgement", "Hands-free answer back" and "Get VIP functions" to "off".

Enter

Confirm your selection.

• "Setting VIP functions" is not installed as standard on your phone.

#### **Deactivating VIP functions for certain telephones**

("Receiving VIP functions" must be set to "Authorised")

For removing single VIP functions:

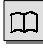

Call up the telephone book.

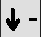

Select the desired entry and scroll to the Attribute menu item.

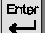

Press the Enter key repeatedly until Normal call appears.

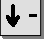

Scroll to the store menu item.

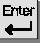

Confirm your selection.

For incoming VIP functions:

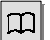

Call up the telephone book.

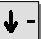

Select the desired entry and scroll to the VIP number menu item.

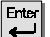

Switch the "VIP number" menu item to No.

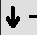

Scroll to the Store menu item.

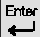

Confirm your selection.

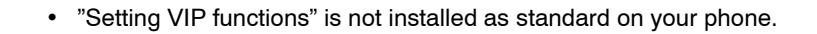

### Menu items that prepare your telephone for receiving VIP calls

Announce/Ackn (in the "Telephone settings" menu)

Announcement with acknowledgement. You hear a short signal tone, your telephone automatically activates the Handsfree mode and you can answer directly. The caller needs to have this attribute activated in his telephone. Set the "Receive VIP functions" to "Authorised" or to "on".

Authorised users: Only specified subscribers can use this function for your telephone. The call number of the caller must be indicated as a VIP number in your telephone book.

on: All subscribers can use this function for your telephone. If your line is busy, this call will be received as a second call.

#### Display VIP mess.

View the message (standard message "Please call back"), that has been received from a VIP subscriber while your line was busy.

#### Hands-free answer back

If "Hands-free answer back" is activated, the LED on your telephone will blink. A short signal tone will sound during an incoming call and your telephone automatically activates the Handsfree mode. You can answer directly. To activate the "Handsfree answer back" mode, you first need to enter your PIN (Personal Identification Number).

The "Receive VIP functions" menu item must be set to "on" or "Authorised". If your line is busy, this call will be received as a second call.

In order to avoid abuse and involuntary monitoring of other subscribers, the setup of VIP functions is protected by a PIN.

**Please note:** For the setting "Receive VIP functions on", your microphone is activated for **every** call if you did not temporarily deactivate it with your PIN. A short signal tone sounds. The microphone is activated and all conversations can be heard throughout the room.

#### VIP ringing tone

Incoming calls from VIP subscribers are indicated by a special signal tone. The VIP tone can be activated or deactivated in the "Silence" menu.

**i**-

• "Setting VIP functions" is not installed as standard on your phone.

#### Get VIP functions

off: The VIP function is not available.

Authorised users: The VIP functions are only available for subscribers that you have previously indicated in your telephone book by the entry "VIP number yes".

on: VIP functions available for all subscribers.

VIP number

You are indicating a call number as a VIP number in your telephone book.

#### Menu items that prepare your telephone for sending VIP calls

Attribute (in the telephone book)

The receiving subscriber needs to have the function "Receive VIP functions" activated in order to receive the attributes.

**Normal call:** The VIP functions are deactivated and the telephone will receive an incoming call like a normal telephone.

**VIP call:** A call placed via partner or destination keys rings with a VIP ringing tone. The call number of the calling subscriber is displayed.

**Announcement:** You can make an announcement. The telephone of the called VIP partner activates the monitoring.

Announcement with acknowledgement: You can make an announcement. The called telephone will activate the handsfree microphone and the VIP subscriber can answer directly.

**Text if busy:** You can send messages to the called VIP subscriber if their line is busy.

Send VIP funct. (in the "Telephone settings" menu)

Activates /deactivates the VIP functions on your telephone.

• "Setting VIP functions" is not installed as standard on your phone.

### Setting audio, contrast and language

You can modify various audio settings as well as the contrast of the display.

You can also change the language of the display texts at any time. The language of the prepared Minimails can be changed independently of the language of the display texts. The available languages are English, German and French.

### **Table of Contents**

| Adjusting audio and contrast                       | 127 |
|----------------------------------------------------|-----|
| Changing the language for the display and Minimail | 128 |

# Setting audio, contrast and language

### Adjusting audio and contrast

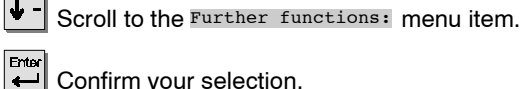

Confirm your selection.

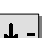

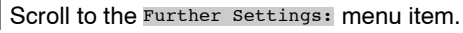

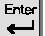

Confirm your selection.

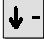

Scroll to the Audio/Contrast menu item.

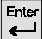

1

Confirm your selection.

Scroll to the desired menu item, e.g. Loudsp. 1...8.

 $[\underline{B}]$  Use the number keys to enter the desired volume of 1 to 8.

Confirm the entry. The settings are stored.

#### • To reset a value to the normal setting (work setting): Press the "Star" key. The current value will be reset to the pre-set value.

# Setting audio, contrast and language

### Changing the language for the display and Minimail

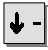

Scroll to the Further functions: menu item.

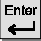

Confirm your selection.

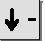

Scroll to the Further Settings: menu item.

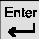

Confirm your selection.

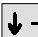

Scroll to the Switch language menu item.

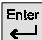

Confirm your selection.

Select the desired language for the display texts, e.g. Deutsch.

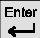

∳-

Confirm your selection.

Select the desired language for the Minimail, e.g. English.

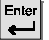

Confirm your selection.

• If you change the language of the Minimail texts, all texts which you have entered or modified yourself will be reset to the basic status.

# Activating the CSTA Answer Call

If your telephone network and your PC network for CSTA (Computer Service Telephony Application) are connected to each other and the CSTA Answer Call function is activated, you can also receive calls on your PC. When the telephone rings, simply click the symbol for the CSTA Answer Call on your computer screen. The telephone automatically activates the Handsfree mode and you can speak with the caller.

### Activating the CSTA Answer Call on your telephone

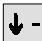

Scroll to the Further functions: menu item.

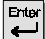

Confirm your selection.

Scroll to the Telephone Settings: menu item.

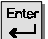

Confirm your selection.

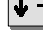

Scroll to the CSTA Answer Call menu item.

Confirm your selection.

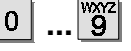

**9** Enter your PIN.

Enter Set CSTA Answer Call to "on".

# • To deactivate this function, repeat these steps and select the option "off" instead of "on".

# Activating call monitoring when AEI-dialing

You can connect your telephone to a PC and operate the phone with the according software. You can specify directly at the phone whether Call monitoring should be activated when you dial with the PC.

### Activating Call monitoring when AEI-dialing

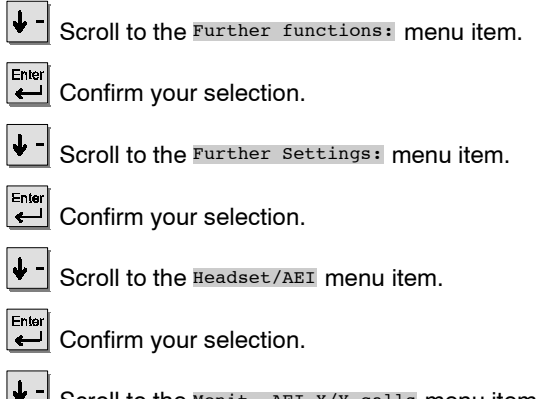

Scroll to the Monit. AEI X/Y calls menu item.

Enter Set Monit. AEI X/Y calls to "on".

 To deactivate this function, repeat these steps and select the option "off" instead of "on".

# Konf-Tel external handsfree equipment

You can connect the external handsfree equipment "Konf-Tel Conference Unit 101/AEI" to the AEI interface of your telephone to improve handsfree quality.

The built-in microphone and loudspeaker on your phone are then deactivated. You can adjust the handsfree volume directly on the Konf-Tel.

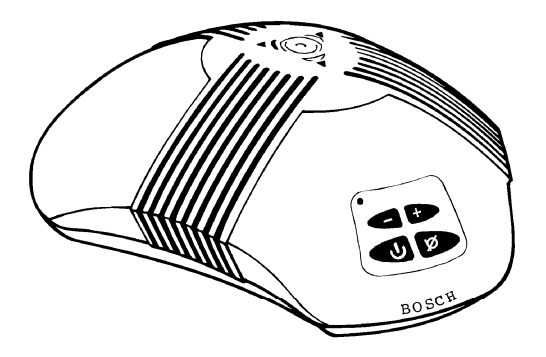

| Activating Konf-Tel |  | 132 |
|---------------------|--|-----|
|---------------------|--|-----|

# Konf-Tel external handsfree equipment

### **Activating Konf-Tel**

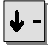

Scroll to the Further functions: menu item.

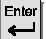

Confirm your selection.

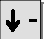

Scroll to the Further Settings: menu item.

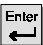

Confirm your selection.

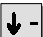

Scroll to the Headset/AEI menu item.

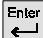

Confirm your selection.

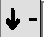

Scroll to the Headset present menu item.

Press the Redial key repeatedly until AEI appears.

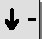

Scroll to the AEI operation menu item.

Press the Redial key repeatedly until <u>Y ETSI AT</u> appears. The settings are stored. The handsfree equipment is properly connected.

# DSS module 🗆

The TENOVIS Service can connect up to two DSS modules to your telephone. (DSS module = **D**irect **S**tation **S**elect module)

Every DSS module has 36 keys, which the TENOVIS Service can assign according to your needs. The following options are available:

- Call numbers of your partners
- Individual destinations (frequently used call numbers)
- Line keys (for Multiline)

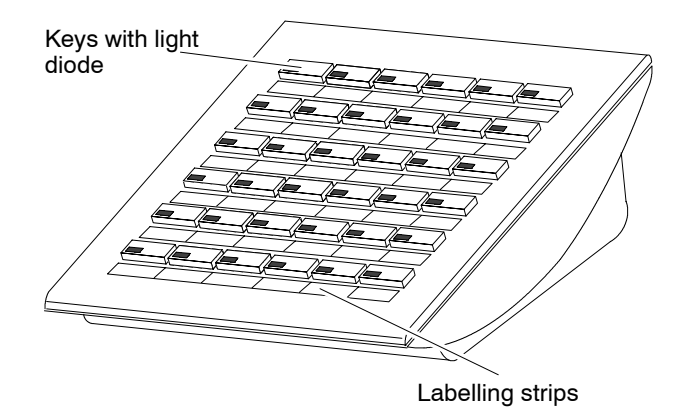

Dialing with the DSS module ..... 134

Extras for your telephone

### DSS module 🗆

### Dialing with the DSS module

Lift the handset.

Press the DSS key for the desired subscriber.

For partner keys the light diode indicates whether the connection is free or busy.

| Light diode      | Connection         |
|------------------|--------------------|
| off              | free (idle status) |
| on               | busy               |
| slowly flashing  | call               |
| quickly flashing | second call        |

 Instead of lifting the handset first and then dialing, you can also press the DSS key for the desired subscriber and then lift the handset (Dialing with handset on-hook).

# Handsfree with auxiliary loudspeaker

You can connect an auxiliary loudspeaker to your telephone for improved handsfree quality.

### Connecting an auxiliary loudspeaker

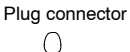

AEI interface on bottom of telephone

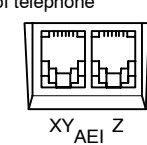

- Pull the plug connector out of the AEI-Z interface on the telephone.
   Do not lose the plug connector, or you will not be able to deactivate the auxiliary loudspeaker later!
- Connect the auxiliary loudspeaker to the AEI-Z interface on the phone.
- Place the auxiliary loudspeaker at least 80 cm away from the phone in order to prevent annoying echoes.

### Handsfree with auxiliary loudspeaker

### Setting an auxiliary loudspeaker

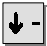

Scroll to the Further functions: menu item.

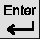

Confirm your selection.

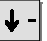

Scroll to the Further settings: menu item.

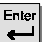

Confirm your selection.

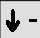

Scroll to the Audio/Contrast menu item.

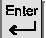

Confirm your selection.

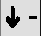

Scroll to the Loudsp. 1...8 menu item.

**1**.  $\mathbf{\underline{8}}$  Use the number keys to enter the desired volume of 1 to 8. For optimum Handsfree mode quality, keep the volume setting as low as possible.

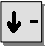

Scroll to the Handsfree 1..4 menu item.

**4** Enter the number 4: The new setting is then saved. If your call partner informs you that the transmission quality is not optimal, you can set the Handsfree mode one step back.

### Deactivating the auxiliary loudspeaker

- Pull the plug of the auxiliary loudspeaker out of the AEI-Z interface on the phone.
- Insert the plug connector back into the AEI–Z interface on the phone. The internal loudspeaker is then activated again.

If you do not know what is concealed behind a function name, such as Code dial, you can look it up here. This list contains all functions that can be assigned to the display keys. The corresponding symbols or abbreviations then appear in the display. The pages mentioned contain further information on the respective topic.

| <ul> <li>ACD ACD user function □<br/>Activates the ACD user function to log on and off of the automatic call distribution. The ACD needs to be enabled by the TENOVIS Service.</li> <li>2. Alter. time zone<br/>The current time of 26 cities can be displayed.</li> <li>▲ Appointments<br/>To call up the list of appointments you have entered.</li> <li>■ Audio/Contrast (→ Page 127)<br/>Adjust the handset and loudspeaker volumes, the sound of various tones<br/>and the contrast.</li> </ul> |                                                                                                    |
|----------------------------------------------------------------------------------------------------|----------------------------------------------------------------------------------------------------|
| <ul> <li>Alter. time zone<br/>The current time of 26 cities can be displayed.</li> <li>Appointments<br/>To call up the list of appointments you have entered.</li> <li>Audio/Contrast (→ Page 127)<br/>Adjust the handset and loudspeaker volumes, the sound of various tones<br/>and the contrast.</li> </ul>                                                                                                    | off of the automatic call he TENOVIS Service.                                                       |
| <ul> <li>▲ ④ Appointments<br/>To call up the list of appointments you have entered.</li> <li>▲ ↓ ♪ ■ Audio/Contrast (→ Page 127)<br/>Adjust the handset and loudspeaker volumes, the sound of various tones<br/>and the contrast.</li> </ul>                                                                                                    |                                                                                                    |
| Audio/Contrast (→ Page 127)<br>Adjust the handset and loudspeaker volumes, the sound of various tones<br>and the contrast.                                                                                                    | ered.                                                                                               |
| C                                                                                                    | he sound of various tones                                                                           |
| CADI Call diversion (→ Page 31)<br>You can divert calls to other telephones within your system.                                                                                                    | your system.                                                                                        |
| CHAR Call charges ( $\rightarrow$ S. 49)<br>You can view a list of the call charges incurred during previous calls.                                                                                                    | during previous calls.                                                                              |
| CODE Code dialing<br>Allows you to dial any call number stored in your system independently of<br>your authorisation. If you enter the code dial number, the entire call numb<br>is dialed automatically. Additionally to the code dial number you can also<br>dial further digits (such as a number for a direct call).                                                                                                    | ur system independently of<br>Imber, the entire call number<br>dial number you can also<br>t call). |
| CONF Conference ( $\rightarrow$ Page 28)<br>Speaking with two callers simultaneously.                                                                                                    |                                                                                                    |

• Functions which are labeled with i are not installed as standard on your phone.

| Correction key<br>Correct entered digits. The characters are deleted from back to front in the<br>display.<br>The Correction key has been assigned to a display key as standard. This<br>can be changed at any time.<br>This key can also be used when the allocation is not shown in the display. |
|----------------------------------------------------------------------------------------------------|
| Call pick-up (→ Page 21)<br>Allows you to pick up calls from the line shown in the display. Enter the<br>respective number and press "Pick-up".<br>If Direct dial has been activated, you will need to press this key before<br>entering the first digit.                                          |
|                                                                                                    |
| Decrease vol./contr. ( $\rightarrow$ Page 127)<br>Adjust the handset and, if activated, the loudspeaker volume during a call.<br>When your phone is in the idle position, this key will take you to the<br>"Audio/Contrast settings" menu.                                                         |
| Deputy key ( $\rightarrow$ Page 73)<br>This key allows you to set up the selected partner diversion (press key once) or to delete it (press key twice) in the idle menu.                                                                                                    |
| Door device<br>You can switch a door device on or off by simply pressing a key. This function can only be used when it is enabled and a door device is connected to your telephone.                                                                                                    |
|                                                                                                    |
| Indiv. emerg. no. ( $\rightarrow$ Page 42)<br>You can dial your personal emergency number at any time, even if the<br>telephone is protected against unauthorised use (Lock). Store your<br>personal emergency number in the telephone book.                                                       |
| Exclusive hold $\Box$ ( $\rightarrow$ Page 77)<br>You can place a call on exclusive hold. No other subscriber can then pick<br>up the call.                                                                                                    |
|                                                                                                    |

• Functions which are labeled with i are not installed as standard on your phone.

### F

Function key free  $(\rightarrow \text{Page 101})$ Deletes the current assignment of a function key.

### G

GLN Leave group line  $\Box$  ( $\rightarrow$  Page 92) You can leave or access a group line. This function needs to be enabled by the TENOVIS Service.

### Η

- HOLD Hold  $\square$  ( $\rightarrow$  Page 77) You can place a call on hold.
- HST Headset to AEI "Headset to AEI" is switched on or off in order to save the step of going via the menu.

# I

- → + Increase vol./contr. (→ Page 127) Adjust the handset and, if activated, the loudspeaker volume during a call. When your phone is in the idle position, this key will take you to the "Audio/Contrast settings" menu.
- INFO Time/Part./Ln./DSS Update the time and partner / line display as well as the displays of the DSS module.
- **1** Interchange  $(\rightarrow \text{Page 26})$ You can switch between your first caller and a second call.

# L

LANG Switch language ( $\rightarrow$  Page 128) Select the language for the display. The available languages are English, German and French.

• Functions which are labeled with i are not installed as standard on your phone.

LCL . Line call list 🗍 This function allows you to view the call for those lines that are not assigned directly to you or your colleagues. Line function  $\Box$  ( $\rightarrow$  Page 88) LINE You can have calls to another line indicated on your telephone, as well as modify the line display. LIST Display call list ( $\rightarrow$  Page 34) The call list contains all calls which you did not answer.  $1 \dots \leftarrow X$  Local display During a call, you can can switch the display of your partner's call number on and off. Delete the redial. Μ MAIL Send Minimail  $(\rightarrow Page 55)$ Send a short message to one or more people. MBOX View Mailbox ( $\rightarrow$  Page 59) To check whether you have received a Minimail. Server message ( $\rightarrow$  Page 47) MESS You can check whether there is a message for you, such as a fax or Voice mail. Microphone Off/On dX You can switch off the microphone of the handset and the telephone, so that the caller cannot hear a conversation in the room. Ο OFF Lock  $\Box$  ( $\rightarrow$  Page 61) You can protect your telephone against unauthorised use, as well as determine which functions should still be available after locking the

telephone (the locking levels need to be enabled by the TENOVIS Service).

• Functions which are labeled with i are not installed as standard on your phone.

| OFF             | Logout user $\Box$ ( $\rightarrow$ Page 106)<br>If you are logged on to another telephone in your system, use this function<br>key to log out again. This function needs to be previously enabled in your<br>system to for you to use it. |
|-----------------|----------------------------------------------------------------------------------------------------|
| ON<br>P         | Login user $\Box$ ( $\rightarrow$ Page 106)<br>If this function is enabled in your system, you can use your personal call<br>number or PIN to log on to any telephone in the system.                                                      |
| PART            | Partners $\Box$ ( $\rightarrow$ Page 63)<br>You can divert calls to other partners, deactivate the call diversion, have<br>calls for a partner indicated on your phone and change the partner display.                                    |
| 1→X<br><b>S</b> | (Remote display<br>Before placing a call, switch the function that shows your call number in the<br>display of your partner on or off.                                                                                                    |
| <b>▲</b> ᢏ×     | Second call<br>Once you switch off the Second call, no further calls are indicated during a<br>call. Existing second calls are rejected.                                                                                                  |
| ТА              | TA dialing<br>To set up and view information concerning data connections via the<br>installed terminal adapter.                                                                                                    |
| TA-S            | Set TA<br>Change the basic settings of your terminal adapter according to your needs.                                                                                                    |

• Functions which are labeled with i are not installed as standard on your phone.

TBC Central TBook The central telephone book (CETB) is a call number memory in your telephone system. Here you can find and dial call numbers just like with your own telephone. The search for a call number in the central telephone book can be facilitated by assigning the Search function to a function key.

#### ←...→ Text shift key This key allows you to view texts that are indicated by "..." in the display because they are too long for the display line. The key moves the text through the display and can also be used when the allocation is not shown in the display.

- TLST Display talk list (→ Page 44) You can view the list of the callers that you have spoken to (a maximum of 10).
- ♫ Tone dial next During a connection you can change the dialing procedure to remotely operate an answering machine, for example.
- ▲ X Tone ringing off (→ Page 91) To switch off the ringing tone. You will hear a single alerting tone when being called.
- ▲ → ↓ Transfer call You are accepting a second call during a connection and divert it to another subscriber with a refer-back.
- TRAP Trap call Allows you to register the call number of a caller you do not want to speak to.

### V

VIP Display VIP message Here you can check whether there is a VIP message for you in the call list.

• Functions which are labeled with i are not installed as standard on your phone.

# Display

The display provides you with important information on the connections and settings of your telephone. This includes messages which you can see in the status display.

### Symbols in the display

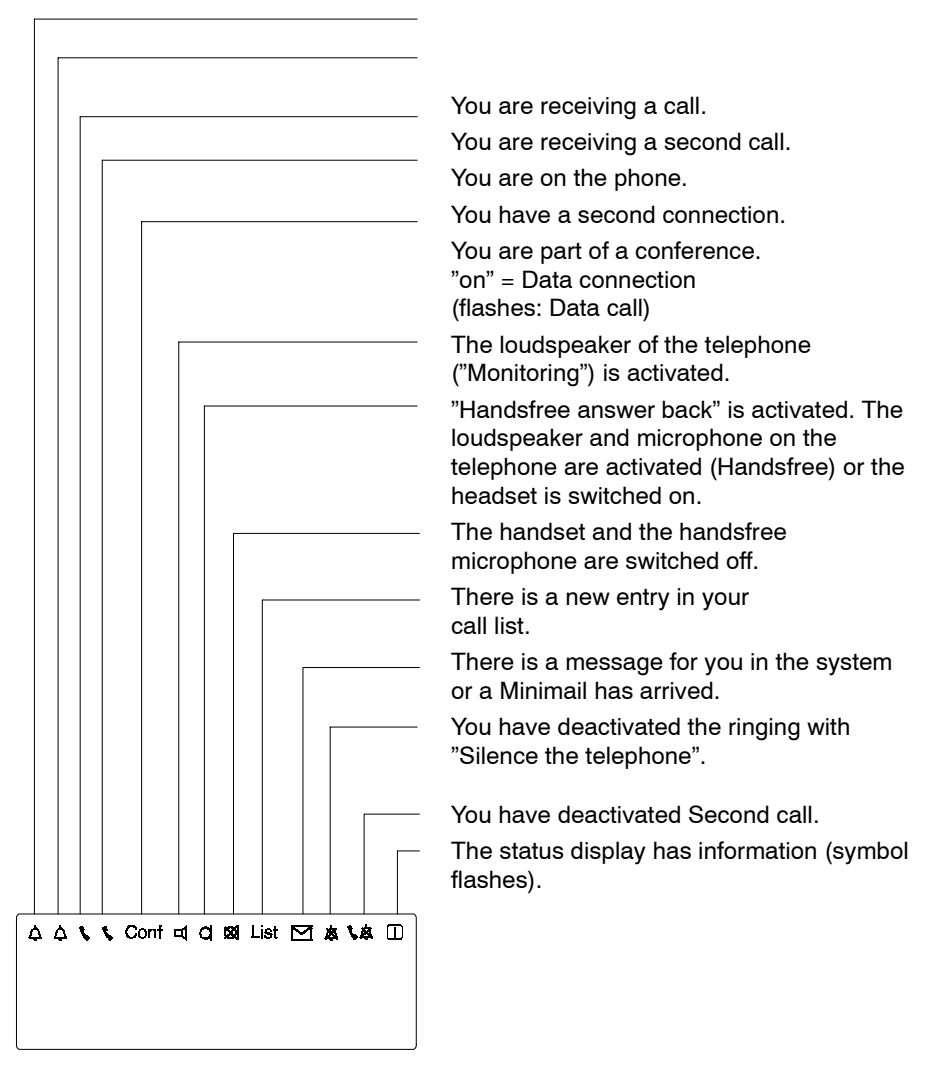

When in doubt, look it up

### Display

#### Information in the display

- There is a message for you in the Voice mail.
- **Second call off:** Additional calls are rejected during a connection. Second call is deactivated in the "Telephone settings" menu.

# Α

Appmt. activate Appears, if you set an appointment.

Appointment expired

An appointment has expired. You can either change or delete it.

# С

Call Back stored

You have initiated an automatic call-back. Your telephone will ring as soon as the subscriber's line is free again (Call-back).

Call div. active

Call diversion has been set up for several own call numbers.

### D

#### D/GB/F

Language: Select the line for selecting the language. This message is only displayed upon initial operation. You can specify the language in the menu later.

#### Div. busy xxxx

All calls to your telephone are diverted to another subscriber when your line is busy.

#### DIV busy. xxxx for xxxx

If this line is busy, all calls are diverted to another telephone.

#### Div. xxxx

All calls to your telephone are diverted to another subscriber.

#### DIV xxxx for xxxx

All calls to line xxxx are diverted to another subscriber.
# Display

Divert call?

Call diversion: You can choose whether you want terminate the call or be connected to the call diversion destination.

- Connecting: Press the Enter key,
- Terminate call: Replace the handset.

#### Door device on

The door device is turned on. To deactivate: Select the line or press the corresponding function key.

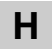

#### Headset present

This message will appear in the idle display if a headset has been connected and activated. The headset can be deactivated with a function key.

# L

#### List

Someone has tried to reach you while you were out or your line was busy. You can view the corresponding information. This status message will also be displayed for a Team call with message.

#### Locked

Your telephone is locked. To unlock the phone, enter your PIN.

# Ν

New ln. call list

A call that has not been assigned directly to either you or your colleagues was not taken. You can view the corresponding information.

#### No Data Terminal

There is no data terminal connected to the terminal adapter.

```
No remote display
```

Your call number is not shown in your partner's display.

# Ρ

Power unit off No voltage: The power supply unit of the terminal adapter is switched off.

# Display

### PUM

Mobile direct dial call number (Private User Mobility): If you have logged on to another telephone in your system, this status message in the idle display indicates that you are logged on to this telephone. You can use it in the same manner as your own telephone.

To log off of a telephone: Select the status message or press the Logout function key.

# R

Restr. signaling

The partners can no longer see in their displays whether you are making a call, being called, using call diversion, etc.

# S

Stop group calls

You have cut your telephone out of the group line.

# Т

- TA local test lp The test loop of the terminal adapter is set to "on".
- TA remote test lp The test loop of the terminal adapter is set to "on".

Telephone locked xxxx of xxxx

Shows you, how many of your own call numbers are locked. Enter the appropriate PIN to unlock a line again.

# U

User xxxx

You are signed up for the automatic call diversion (ACD).

# **Display during emergency operation**

In case of a power outage your telephone is automatically set to emergency operation. This will change some of the function settings. Depending on the setting, certain functions, such as handsfree, are blocked. If the display is not deactivated, the corresponding messages will be displayed in it.

### **Overview of messages**

#### AEI off

Your telephone has switched itself to emergency operation and the AEI interface is blocked. Connected equipment, such as a DSS module, can then no longer be used.

#### Emergency oper.

Your telephone has switched itself to emergency operation after a power outage.

#### Emergency oper.-...

Your telephone has switched itself to emergency operation. The displayed function, e.g. Call monitoring, is blocked.

#### No hands-free

To reduce the power consumption, loudspeakers and microphones are switched off. You can no longer use the Handsfree mode, whereas Call monitoring is still possible.

#### No monitoring

To reduce the power consumption, loudspeakers and microphones are switched off. You can no longer use the Call monitoring and Handsfree modes.

**i** -

- The previous functions are only available if additional telephones are connected to your telephone.
- Depending on the setting, the LED is turned off to reduce the power consumption. A call diversion is then no longer displayed.

Depending on the functions you are currently using, the menu items for selecting the next operating step appear. This overview contains all menu items, arranged alphabetically.

# Α

Accept call

If you want to accept a second call.

Accept entry

To transfer an entry from the central telephone book (CTB) of your system into your personal telephone book.

### ACD user function

You can sign up for the automatic call distribution. This function must be enabled by the TENOVIS Service.

AEI operation

You can connect a variety of additional equipment such as a headset, handsfree equipment, a DSS module or a PC via the AEI interface on the bottom of the telephone. According to the configuration that is to be used, you need to set one of three different modes of operation.

**AT commands:** This mode of operation makes your phone act like a modem that can be controlled with AT commands. Only the telphone is controlled. Data is not transferred to the other subscriber. Three additional menu items are available, with which you can set the Baud rate, data bits and parity.

**Y ETSI AT:** You can connect a PC to the AEI interface on the bottom of the telephone. In order to do this you need to set the AEI mode of operation to "Y ETSI AT".

You can then use PTM ("Personal Telephone Manager", a Windows program) or Com4Tel to execute your phone's functions via the PC. These functions are: Setting the telephone and writing texts for notes or telephone book entries, as well as storing data on the PC. You can also check on the PC, whether calls have been diverted or forwarded from another connection. The PC also shows you, to which number an actual connection is existent.

**X FTZ AT:** This mode of operation corresponds to the definition of the X interface of the FTZ, as used for the first generation of the ISDN main connection telephones. With this protocol, the AEI interface is compatible with PC applications, especially with ISDN cards that are required by this X interface.

### Caution!

Connect only devices that have a potential separator which meets the criteria for a base insulation according to EN 60950.

#### Alerting 1...8

You can adjust the volume of the alerting tone on a level from 1 (soft) to 8 (loud).

#### All entries

All entries in the telephone book are shown in the display in alphabetical order.

#### Allocation

Select an allocation for the call number.

#### Alter. Time Zone

The current time of 26 cities can be displayed.

#### Announce/Ackn. 🗋

You can activate the VIP function "Announcements with acknowledgement". In order to use this function, the setting "VIP sending" must be set to "on" (in the "Telephone settings" menu), and the receiving party needs to have the settings "VIP receiving" or "Authorised users" and "Announcements with acknowledgement" activated.

#### Appointments

Viewing, entering, editing or deleting an appointment.

#### Apptmt expired

A signal tone will sound at the time of the entered appointment, and this message appears in the idle display.

Attribute (in the telephone book)

**Normal call:** The called subscriber will hear the normal ringing tone. **VIP call:** Team call rings with a VIP ringing tone.

**Announcement:** You can make an announcement. The telephone of the called team subscriber activates call monitoring.

Announcement with acknowledgement: You can make an announcement. The telephone of the called team subscriber activates the

handsfree microphone and can answer directly.

**Text if busy:** You can send messages to the called team subscriber, if their line is busy.

Audio/Contrast

Adjust the handset and loudspeaker volumes, the sound of various tones and the contrast.

#### Autom. postdial/DTMF

Your telephone has been set as standard to send all keys dialed as a tone when dialing during a connection. You can also deactivate this function and initiate the subsequent tone dial manually during a connection.

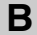

### Baud rate (AT)

You can set the Baud rate of your telephone for data transfer here. The values 1200, 2400, 4800 and 9600 are available.

The menu item is only displayed when the AEI mode of operation is set to "AT command".

#### Break

Terminates the current function.

# С

#### Call Back

If a subscriber you call is occupying the line, you can activate a signal which lets you know when the line is free again. Your telephone will ring and as soon as you lift the handset, the other line is called automatically via the telephone system. This is only possible for calls within your system. You can request more than one call.

#### Call charges

You can view the list of the call charges incurred.

#### Call div.?

The caller can decide whether they want to terminate the call or be connected to the call diversion destination.

#### Call diversion

You can divert calls to other telephones, whether externally or within your system. The name of the incoming caller is shown in your display if they are stored in your local telephone book.

### Call sum

The call charges incurred for all connections are displayed. You can select whether this is to be done in DM, Euros, or units.

#### Call with data

This menu item must be set to "on" for all entries in the telephone book from which you want to receive data calls.

### Code dial

Allows you to dial any call number stored in your system independent of your authorisation. If you enter the code dial number, the entire call number is dialed automatically.

Additionally to the code dial number you can also dial further digits (such as a number for a direct call).

### Code dialing dest.: 🗋

If you enter "Yes", the stored call number is accepted by the system as a code dial number.

### Conference

Speaking with two callers simultaneously. Each of the three can speak with the others. A subscriber to a conference must be a refer–back subscriber.

#### Conference off

You can end the conference. The connection shown in the front display field will become the active connection when the conference is ended, and the connection to the conference subscriber in the back field - will be put on hold.

Connect 🗋

For switching a connection that is on hold in the front display window to the active connection.

Continue main TB 🔲

To search for an entry in the central telephone book of the system.

#### Contrast

Setting the diplay lighter or darker. Eight levels of contrast are avaiable.

Convert to Euro

Setting the call charges display from DM to Euros.

Correction

- Correcting an entered call number (also for redial and destination numbers).

### CSTA Answer Call 🗋

If your telephone network and your PC network for CSTA (Computer Service Telephony Application) are connected to each other and the CSTA Answer Call function is activated, you can also receive calls on your PC. When the telephone rings, simply click the symbol for the CSTA Answer Call on your computer screen. The telephone is automatically set to the "Handsfree" mode and you can speak with the caller.

### Current PIN

In order to change your PIN, you first need to enter your current PIN.

# D

Data bits AT

You can set the Baud rate of your telephone for data transfer here. The settings "7 bit" and "8 bit" are available.

The menu item is only displayed when the AEI mode of operation is set to "AT command".

### Data call number

Displays the list of existing destinations in your telephone book, which can automatically make a data connection with you via the terminal adapter.

Data destination

Assign: Select this setting for all entries in the telephone book which you can access automatically.

#### Data sum conn.

The call charges incurred for all data connections are displayed. You can select whether this is to be done in DM, Euros, or units.

#### Delayed redial

Redial: If the line is busy, the most recently dialed call number is dialed again automatically.

Delete

The highlighted entry is deleted.

Delete all

- To delete all entries in the redial memory.
- All entries in the call list are deleted.
- All entries in the talk list are deleted.
- All Minimail entries are deleted.

#### Please note:

If you select this menu item, all entries are immediately deleted. To aviod this, press the Release key.

### Delete all PUML 🗌

All call diversions of the selected partner group are deleted.

### Destination (1..20)

Allocation: Assign the call number to a destination key.

#### Destination keys

All entries assigned to a destination key are displayed.

### Dial

The call number displayed is being dialed.

### Dial 🗋

Set terminal adapter: Different settings enable incoming and outgoing or only outgoing connections.

### Manually:

Only async. Support for simple terminals. You can enter the call number via the keyboard of the terminal.

### AT command:

Only async. For automatic connection control via AT commands from the terminal.

### Hotline 108:

For applications in the permanent line mode. The destination address is transmitted from the telephone book of your phone.

### Incoming:

For automatic conneciton. Only incoming calls are possible.

### Direct dial: dest.

Direct dial: The dialing process begins as soon as you press a destination key.

Direct dial digits

Direct dial: The dialing process begins as soon as you press a digit key.

### Disable charges

Deactivate the call charges transmission for charged calls.

#### Disable conversion

Setting the call charges display from Euros back to DM.

#### Disconnect

DTR: To end the connection via your terminal. The "DTR Contr." function needs to be activated, otherwise a connection can only be ended by the remote subscriber or your telephone.

### Display

If you switch your call number display off, it is no longer possible to see in the display who you are talking to.

The number is not entered into the redial memory. The call charges counter is also switched off.

Display the call number: Select the menu item once more.

#### Display

Testing the display. The display first shows a light display, then all displays and finally a pattern. Every display will be shown for 5 seconds.

#### Display call list

For viewing the call list. Every incoming call that has not been answered is entered into the call list.

### Display lists

You can choose which telephone-book entries you want to display as a list, e. g. all partner - or destination numbers.

# Display VIP mess. 🗋

You can view the message that has been received from a VIP subscriber while your line was busy. This menu item will only appear in the menu if you have actually received a VIP message.

### Div. busy 🗋

Call diversion if busy: Diverting calls when your line is busy (does not work for partner key).

This function must be enabled by the TENOVIS Service.

### Div., DIV1, DIV2

Call diversion: You can divert calls to other telephones within your system. Depending on the telephone system, you can also divert calls to an external telephone.

Div. from

Divert call from: Diverts calls from a partner to you.

#### Diversion 212 to 243 on

Diversion: A partner diversion from 212 to 243 is set.

DSS destinations Entries you can assign to a DSS module.

| DSS | priority | destinations |  |
|-----|----------|--------------|--|
|-----|----------|--------------|--|

Allocation: Store a call number on a key of your DSS module. When you press the Direct call key, your telephone will automatically activate the Handsfree mode.

In case the called subscriber's line is busy, you can still speak to them if you have pick-up authorisation. Press the Direct call key once more.

```
Ε
```

### Edit

Editing a telephone book entry

Emerg. no. + own no.

Emergency and own call number: Only the emergency and your own call numbers are displayed.

Emergency no. dial

For dialing a stored emergency number during a refer-back. The emergency number can be dialed even when the telephone is locked.

Enable charges

Activate the call charges transmission for charged calls.

#### Enter

Depending on the menu item, you can enter texts or call numbers, e.g. appointments.

Enter PIN

You can enter and change a PIN. Enter a number from 2000 upwards.

#### Expand partner gr. 🗋

A partner group can contain a maximum of ten subscribers.

# F

### Function key free

Function key free: Deletes the current assignment of a function key.

# G

```
Get VIP functions on / off / authorized users 
Receive VIP functions: You can activate the VIP functions on your
telephone for either all subscribers or only for authorised users. Authorised
users need to have the entry "VIP number yes" in the telephone book when
storing.
```

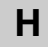

#### Handset 1...4

Adjusting the handset volume. You can select from level 1 (soft) to 4 (loud) for the volume setting.

#### Hands-free 1...4

If the party you are calling indicates that the transmission quality is low, you can adjust the handsfree function to the surroundings.

You can choose between the levels Area 1 (low sensitivity) to Area 4 (high sensitivity).

The higher the sensitivity the stronger the echo.

#### Hands-free answer back 🗌

Requirement: "Receive VIP functions" must be activated. For first calls, the microphone and loudspeaker of your telephone are activated and the connection made.

**Please note:** If you set "Receive VIP functions on", your telephone will activate the handsfree microphone for **every** call. A short signal tone sounds. The microphone is activated and all conversations can be heard throughout the room.

### Headset present

Headset present: Set this menu item to

- "Handset", if a headset is connected to the handset interface,
- to "AEI", if a handset or the external handsfree equipment Konf-Tel, CU101/AEI is connected to the AEI,

- to "No", if no headset is connected.

If a headset is present, a corresponding message will appear in the idle display.

# I

### Incoming 🗋

Allows you to adjust the response threshold and the switch-over manner for the handsfree mode to best suit your surroundings. For optimum use select the lowest setting possible.

If your telephone is equipped with convenience handsfree equipment you can also adjust the echo and the amplification. The lower the level the lower the effect of the echo. Should questions arise, please refer to the TENOVIS Service.

#### Indiv. emergency no.

Personal emergency call (Allocation): Storing a call number as an emergency number, which you can then dial when the telephone is locked.

#### Interchange

Speak alternately with the first caller and an additionally accepted caller.

#### Interchange calls

Accept a second call before the first.

#### Interchange users

Change subscribers: During a conference you can switch either of the two parties into the display, so that you can have the call charges displayed or can speak to one conference party selectively.

Press the Refer-back key to put the other subscriber on hold.

# Κ

#### Key beep

Activating / deactivating the keyboard beeps.

#### Keyboard

Starts the keyboard test. You can test all keys. Press the key which you would like to test. The key name is displayed if the key functions correctly. The Release key functions correctly if the test mode display is interrupted.

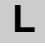

### Line 1 to 10 🗋

The first ten lines are shown in the display so that you can move them.

| Line 1 | L1 to 20 🔲<br>Lines 11 to 20 are shown in the display so that you can move them.                                                                                                    |
|--------|----------------------------------------------------------------------------------------------------|
| Line 2 | 21 to 30 🔲<br>Lines 21 to 30 are shown in the display so that you can move them.                                                                                                    |
| Line 3 | 31 to 32 🔲<br>Lines 31 to 32 are shown in the display so that you can move them.                                                                                                    |
| Line b | peep on 🔲<br>For activating Double Call on lines.                                                                                                    |
| Line c | display 🔲<br>You can delete the display of a line and acitvate it again.                                                                                                    |
| Lines  | Set the line functions and the lines display according to your needs.                                                                                                    |
| Lines  | on DSS module 🔲<br>You can place all lines on the DSS module.                                                                                                    |
| Lines  | on telephone<br>You can have the first ten lines shown in the display again. Lines 11<br>through 32 are not available.                                                                                             |
| Local  | display<br>Local display: You can determine whether the call number of the other party<br>is to be shown in your display.                                                                                          |
| Lock   | Lock your telephone.                                                                                                    |
| Lock [ | You can protect your telephone against unauthorised use. You can also determine which function should be available after locking the phone (the various locking levels need to be enabled by the TENOVIS Service). |
| Login  | If this function is enabled in your system you can use your personal call number or PIN to log on to any telephone in the system.                                                                                  |

• Functions which are labeled with i are not installed as standard on your phone.

Loudsp. 1...8

Adjusting the loudspeaker volume. You can select a volume level from 1 (soft) to 8 (loud).

# Μ

#### Mediate

Alternating between your first call partner and a refer-back subscriber.

Memory

Tests the volatile memory that stores all telephone settings. This memory is not protected in case of a power outage. If the memory works correctly, you will hear an affirmative response tone and the display will show the message "Test status test ended". Otherwise you will hear a negative response tone. Please refer to the TENOVIS Service in this case.

#### Microphone Off/On

Activates or deactivates the microphone of handset and telephone. If it is deactivated, the other party cannot hear any of the conversations in the room.

#### Mode of operation

#### Simple:

Displays three menu items at a time (preview).

#### Standard (delivery condition):

The display shows only one menu item. Your telephone is set to this mode of operation upon initial operation.

#### Soft key:

The available functions are displayed as assignments to display keys when you are using the phone.

#### Modify entry

You can edit the entry, for example entering a new call number for an already stored name.

#### Monit. AEI X/Y calls on/off

You can connect your telephone to a PC and operate the phone with according software. You can set the telephone to automatically activate the call monitoring when you dial at the PC.

# Ν

#### Name

Enter the name.

#### New entry

You can enter a new call number into the telephone book.

New: from PA X to PA Y You can enter a call diversion from partner X to partner Y. Simply press the desired partner keys.

#### Next

The next entry is displayed.

#### Note

Allocation: Enter a call number as note during a connection. Notes can be separately listed in the telephone book. If a note contains a call number, you can dial it as well.

#### Notes

All entries stored as a note are displayed.

#### Number

Enter the call number.

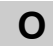

# Oper. mode 🗋

The connection control via the data terminal supports procedures, for which the destination address is transferred via the DEE or stored in the telephone book.

### Async:

Enables connection control via the terminal. The destination address can be transmitted manually, from the data terminal or from the telephone book of your telephone. The maximum Baud rate is 38,4 kbit/s.

### Sync:

For the use of permanent line connections via ISDN-dialing connections, or the connection of synchronised data terminals. The destination address can be transmitted manually or via the telephone book of your telephone. The maximum Baud rate is 64 kbit/s.

• Functions which are labeled with i are not installed as standard on your phone.

### Outgoing 🗋

Allows you to adjust the response threshold and the switch-over manner for the handsfree mode to best suit your surroundings. For optimum use select the lowest setting possible.

If your telephone is equipped with convenience handsfree equipment you can also adjust the echo and the amplification. A higher level increases the microphone signal. Should questions arise, please refer to the TENOVIS Service.

#### Own call number

Own call number (Allocation): Store your own call number to show it in the display.

# Ρ

### Parity (AT)

You can set the parity here for the control of your telephone. The settings "None" and "Uneven" are available.

The menu item is only displayed when the AEI mode of operation is set to "AT command".

#### Part of group 🗋

You can leave or access a group line. This function must be enabled by the Tenovis Service.

#### Partners 🗋

Set the partner functions and the partner display according to your needs.

### Partner div. off 🗋

Deactivate the current partner diversion.

### Partner div. xxx to xxx 🗋

Partner diversion: You are asked whether you want to delete this diversion.

#### PCK

You can use this function to accept calls for other subscribers. First enter the call number, then select the menu item.

#### PCK1, PCK2

Prepared macros to pick up a call from the other telephone.

### PDV1, PDV2 🗋

Partner diversion, you can prepare two partner diversions and activate / deactivate them via function keys.

# R

#### Reallocate

You can store a call number directly from the call list, the talk list or the redial in your telephone book.

#### Refer back/Dest.

Determines, how refer-back with destination keys is to be carried out. **R key:** 

To carry out a refer–back during a connection you first need to press the R key and then the appropriate destination key.

### Immediately:

If you want to carry out a refer-back during a connection, you only need to press the approppriate destination key.

#### Refuse call

You do not want to accept a second call during a conversation. The caller then hears the busy signal.

### Remote display 🗋

Remote number display: You can determine whether your call number is to be shown to the other parties.

#### Restr. signaling

You can suppress the display of your telephone settings for the other partners.

#### Return

Back to the last display.

#### Ringing 1...8

Adjusting the ringing tone volume. It can be adjusted on a level on a level from 1 (soft) to 8 (loud).

### Ringing tone

You can switch the ringing tone on or off. If the ringing tone is switched off, you will hear a single alerting tone when being called.

• Functions which are labeled with i are not installed as standard on your phone.

# S

Save data

You can determine whether your data is to be stored in a permanent memory.

Save data centrally Free / Barred

The TENOVIS Service can centrally store or play back your personal telephone data. This can be avoided by blocking the central data saving.

- Save data centrally immediately You can "immediately" store your data in the system. First enter your PIN. Your telephone is not ready for use while storing.
- Save data immediately

You can store "immediately" at any time. Your telephone is not ready for use while storing.

Save data on / off

You can determine whether your telephone data is to be stored in a permanent memory.

Second call

In the main menu, deactivate the second call (only in idle position), if you do not want to be disturbed by additional calls. This can also be done during a connection.

- Select partner Select the partners for whom you want to set up the call diversion.
- Send VIP funct. Send VIP functions: You can activate and deactivate the VIP functions.
- Set deputy key 🗋

This function allows you to set up several partner diversions and delete them again, if necessary.

#### Set function key

Select this menu item assign functions that are used often to display keys. These functions are then no longer shown in the display.

Set line position You can assign a line to a different DSS, line or destination key. Set partner beep For activating Double Call for partners. Set partner disp.  $\Box$ You can delete the display of a partner and acitvate it again. Set TA 🗌 Terminal adapter: Set the transmission parameters that correspond to the respective data terminal. This setting can only be modified when there is no data connection. Signal tone 1...8 Adjusting the signal tone volume. You can select from level 1 (soft) to 8 (loud) for the volume setting. Spec. appointment save Store your appointment. Spec partner pos. You can assign a partner to a different partner or destination key. Speech path Starts the speech path test. You can test the handset and Call monitoring by blowing lightly into the handset. Upon lifting the handset the "Handset lifted" symbol will appear. When activating Call monitoring, the "Call monitoring on" symbol will appear". Store Store your entries, for example your new PIN. Store data at Enter the time the data is to be stored. The time is pre-set to 00:00. Your telephone is not ready for use while storing. Subsequent tone dial (DTMF)

During a connection you can send numbers in the tone dial mode, to operate your answering machine, for example.

Subsequent tone dial (DTMF) slow/medium/fast

You can modify the DTMF impulse duration (DTMF dialing = Dual-tone multifrequency dialing). This can be of use when, for example, an answering machine does not react to signals from your telephone. Depending on the answering machine, an impulse duration of 1000 ms or 500 ms is necessary.

Your telephone is pre-set to 100 ms.

#### Switch language

Select the language for the display. The available languages are English, German and French.

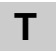

#### TA dialing 🗋

Terminal adapter: Select this menu item if you want to enter the call number for a data connection or to display a data connection.

#### Tel. book only

Only telephone book (Allocation): Storing a call number in the telephone book, and do not assign it to a key.

#### Terminate conf.

Ends the connection to both conference subscribers.

#### Test mode

Starts various test runs. During the test mode your telephone is not ready for use. This function must be enabled by the TENOVIS Service.

#### Test no.

Check call numbers on: Checks whether the call number of a data caller in your telephone book is stored as a data number. Only entered callers are accepted.

#### Test TA 🗋

Testing the terminal adapter.

#### Time/Part/Ln./DSS

Update the time and partner / line display as well as the displays of the DSS module.

#### Tone ring 1...8

Adjusting the sound of the ringing tone. You have the choice between 8 different sounds.

#### Tone VIP 1...8

Changing the sound of the VIP call tone. You can choose between 8 different sounds.

### Transfer call

Connecting an additional caller with a refer-back subscriber.

#### Trap a call 🗋

Allows you to register the call number of a caller you do not want to speak to. This function must be enabled by the TENOVIS Service.

#### Trap call 🗋

Allows you to register the call number of a caller you do not want to speak to. This function must be enabled by the TENOVIS Service.

### Turn off ringing

Switch off the ringing tone during a call. This setting is only activated during this one specific call.

# U

### Units

Select whether you want the call charges to be displayed in the currency (DM) or in units.

- If you accidentally pressed the wrong partner key in the partner menu.

### Unlock with PIN

You tried to call up a function at a locked telephone. Enter the current PIN to unlock the telephone.

# V

### VIP number 🗋

Store this call number as a VIP number, meaning that the subscriber with this number is authorised to initiate VIP functions for you.

VIP ringing tone on / off

For deactivating the VIP ringing tone. The VIP ringing tone indicates distinctive calls from your VIP partners.

Volume

You can change the volumes of the handset and loudspeaker during a call. These changes are only valid during that connection.

• Functions which are labeled with i are not installed as standard on your phone.

# **Ringing and handset tones**

Tones for internal and external calls

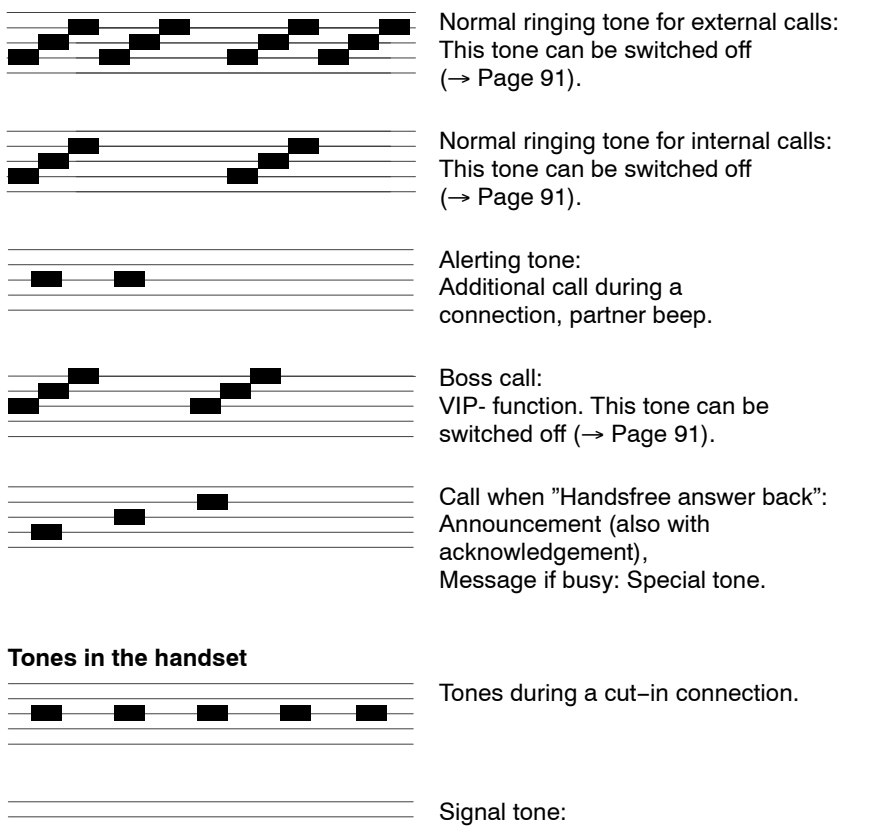

When activating Call monitoring, Handsfree and dialing with the handset on-hook.

The other party can also hear this tone.

# If something is not working

### The incorrect date and time are displayed

Select the menu item "Time/Part/Ln./DSS". Date and time will be updated by the system.

### The call number of a caller is not displayed

The call was transmitted without the call number, meaning that the incoming call is analogous or the caller has turned off his call number display.

## The partner or line display disappeared

The line display was deactivated in the "Partner" or "Line functions" menu. You can switch it on again there.

or

Select the menu item "Time/Part/Ln./DSS".

The partner or line display will be updated by the system.

### Note:

The display is updated automatically as soon as a partner or one of your colleagues use their phone.

### Short tones during a call

A second caller is signaled. Please see the Chapter "Making several connections simultaneously" ( $\rightarrow$  Page 24) for information about possible operating steps. **or** 

You have activated Call monitoring or Handsfree. You and the caller will hear a short alerting tone.

### A function is not executed

This function may need to be enabled by the TENOVIS Service first. Functions which are not enabled are indicated by  $\Box$ .

### The telephone cancels prematurely when programming

It is possible that no key has been pressed in the last 60 seconds. This will terminate every programming procedure.

The programming procedure is also cancelled when accepting a call.

# A call number that is entered into the telephone book has a \$ in the first position

You accepted a call while entering a call number. The entry is saved with a \$ in the first position. Edit the entry and replace the \$ with the correct digit.

# If something is not working

### A call diversion is not executed

Check whether the call diversion is activated.

# A call number that has been dialed with code dialing, cannot be extended

The subsequent dialing function possibly is locked.

### A call is shown in the display but the phone does not ring

Check whether the ringing tone is switched off (in the "Silence" menu).

# Terminal adapter

If a terminal adapter is installed in your TM 13, make a connection to compatible data terminals via the V.24 interface. First, set the transmission parameters. Depending on the connection to your telephone system, you can use the telephone as usual at the same time.

### Making a data connection via the telephone

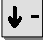

Scroll to the TA dialing menu item.

Enter

Confirm your selection.

0

**9** Enter the call number of the other party.

↓ -

Scroll to the Dial menu item.

Confirm your selection. The call number is dialed. You can now start the data transmission.

### Making a data connection via the data terminal

You can make a data connection via the data terminal. Select the corresponding dialing mode. For further information, please refer to the operating manual for the terminal adapter.

### Disconnecting the data connection via the telephone

Press the Release key. The conference is then ended.

# Making a data connection via the data terminal

The setting "DTR" must be selected in the "Release" menu item.

• The existing data connection is indicated by "on" in the display. If you assign the TA dialing function to a function key you can switch at any time by simply pressing a key.

# Terminal adapter

### Setting the terminal adapter

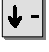

Scroll to the Set TA menu item.

Confirm your selection. This menu shows you all the parameters that can be changed.

Set all the parameters according to the requirements of your terminal one after the other. Some parameters cannot be modified. For more information on the single parameters, please refer to the operation manual of the terminal adapter.

### Testing the terminal adapter

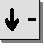

Scroll to the Test TA menu item.

Confirm your selection. You can now perform various tests. To view the condition of the V.24 interface lines, repeatedly press the Down arrow key until these are shown in the display.

• The settings on your terminal adapter can only be modified when there is no data connection.

# Testing the telephone

You can test various functions of your telephone.

You cannot be called as long your telephone is in the test mode. Leave the test mode when you are done with the tests. Each test takes only a few seconds.

# Start function test

Scroll to the Further functions: menu item.

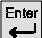

∳-

Confirm your selection.

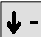

Scroll to the Test mode menu item.

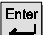

Confirm your selection.

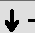

Select the desired function, e.g. Display.

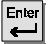

Confirm your selection.

# Signing up for automatic call distribution

The TENOVIS Service needs to set a personal call number (max. of 5 digits) and a personal password (6 characters) for your telephone in order to enable ACD (Automatic Call Distribution) or BCC (Business Call Center). You need your call number and password to sign up.

### Signing up for automatic call distribution

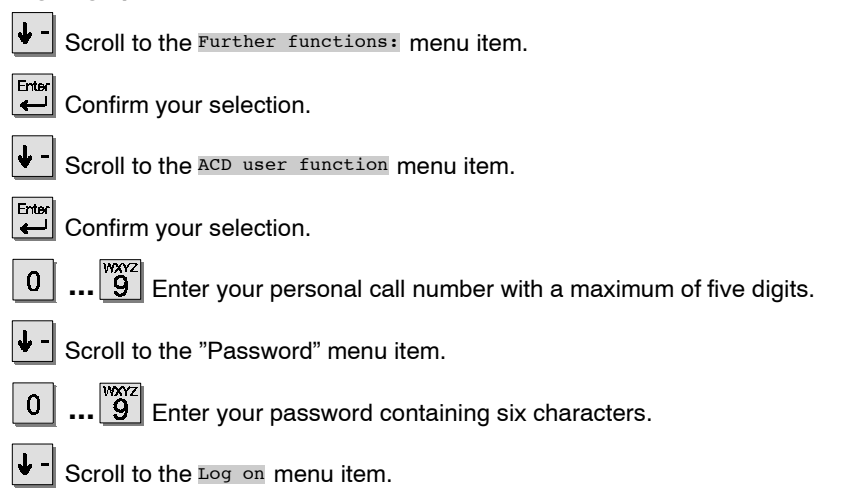

Confirm your selection.

• To sign off, confirm the status message "User xxx" with "Enter" and then select "Logoff".

• For more information on ACD and BCC, please refer to the "Call Center Functions, Integral TH13/TM13/TS13, ISDN telephones on the Business Call Center".

### When in doubt, look it up

# Index

Activating, Connection, 25 AEI interface, 135, 148, 150, 152, 162 Alerting tone, 85 Announcement, 119, 125 Announcement with acknowledgement, 124, 125 Announcements with acknowledgement, 149 Appointment, 52 Appointments Entering, 53, 149 Expired, 149 Viewina, 53, 149 Attribute, 125, 150 Automatic call-back, 150 Automatic connection, 113, 124, 157 Auxiliary loudspeaker, 135 Baud rate, 150 Blocking, 60 Busy, 17 Call Accepting, 20 Deactivating call diversion, 31 Diverting, 30 During a call, 25 Forwarding, 167 In call list, 34 Pick-up, 21 Refusing, 163 Call diversion, 30, 145, 151, 155 Deactivating, 31 Following, 93 If busy. 144 Call list. 33

Call monitoring, 23 When dialing with PC, 130, 160 Call number Assign to destination key, 40 Dialing again, 17 Entering, 37 Noting, 39 Own. 156. 162 Reallocating, 35, 45 Storing on DSS module, 41 Suppressing, 159, 163 Call number display Activating, 18 Deactivating, 18 Remote, 159, 163 Call pick-up, 21, 138, 162 Call-back, 17, 34, 150 Caller Switching, 26 Trap. 142, 167 Cancel, 10 Central telephone book, 37, 142 Changing dialing mode, 103 Charges, 48, 49, 167 For private calls and projects, 51 Charges display Activating, 18 Deactivating, 18 Code dial, 151 Conference, 28, 151 Ending, 29 Connecting, 27, 167 Connecting a PC, 148 Connecting accessories AEI-XY interface, 148 Handsfree equipment, 132

### When in doubt, look it up

# Index

**CORR. 138** Correcting, 12 CSTA Answer Call, 129, 152 CTI agent, 25 Current settings, 143 Data Storing, 164, 165 Transmitting, 172 Data bits. 152 Date/Time, 11 Deputy key, 73 Destination key, 16 Destination keys, 40 Destinations, 7 Dialing With DSS module, 134 Without handset, 16, 21 Direct dial, 154 Display, 11, 155 Display during emergency operation, 147 Display of the menu items, 148 Overview, 143 Partner, 64 Specifying language, 128 Telephone status, 143 Display keys, 11 Diverting, 30 Deactivating call diversion, 31 Door device, 138, 145 Double Call, 96 DSS module, 71, 133

DSS module, 156 DTMF Modifying impulse duration., 166 Subsequent tone dial, 103 Switching, 103 Emergency number Dialing, 156 Storing, 42 Ending, 10 Entering names, 12 Entering text, With display keys, 12 Error. 170 Exit code, 16 External, 15 Following, 94 Forwarding a call. 27, 167 Function keys, 7 Deleting, 97 Enabling, 101 Levels, 11 Macros, 99 Setting, 97, 100 Functions Overview, 137 Selecting, 10 Group line, 92 Handset, Tones, 169 Handsfree, 16, 21, 23 Setting sensitivity, 158, 162 With auxiliary loudspeaker, 135, 136 With Konf-Tel. 131 Handsfree answer back, 113, 124, 157 Headset, 145, 157

When in doubt, look it up

# Index

Help. 170 Malfunction, 170 Hold Mediating, 26, 27, 160 Automatic hold, 77 Menu. 7 Exclusive hold, 77 Selecting a function, 10 Manual, 77 Message, 54 Idle display, 11 Messages, Sending, 125 Incoming, 158 Microphone, 160 Info display, 86 Switching on or off, 160 Intercom, 114 Minimail Internal, 15 Changing text, 56 Receiving, 59 Key beep, 104, 158 Sending, 55 Keyboard beeps, 158 Mobile direct dialing call number, 146 Kevs Mode of operation, 89, 160 Labelling, 13 Overview, 7 Modifying impulse duration (DTMF), 166 Konf-Tel. 131 Mounting, 2 Konftel CU 101/AEI handsfree MTB, 37, 142 equipment, Connecting, 132 Multiline, 74 Leaving a group line, 92 Update display, 166 Accepting call, 76 Letters, 12 Activating the line display, 88 Call diversion. 79 Lock, 60 Calling, 76 Locking, 61 Central call list, 81 Conference, 78 Log off, 106 Display, 76 Log on, 106 Line beep, 85 Lines on DSS module, 83 Lower-case letters, 12 Local call list, 81 Macro, Enabling a key, 101 Locking a line, 82 Send Minimail. 87 Mailbox, 59 No second call, 167 Making calls, 15 With DSS module, 134 Note, 39

# Index

Overview Display, 143 Display during emergency operation, 147 Functions, 137 Keys, 7 Menu items, 148 Telephone, 6 Parity, 162 Participating in a group line, 92 Partner, 63 Allow signaling, 69 Calling, 64 Diverting, 65, 100 Diverting calls, 155 Double Call. 66 Form groups, 67 on DSS module, 71 Reducing group, 68 Requesting, 170 Restrict signaling, 69 Partner beep, 66 Pick-up, 21, 138 PIN, 51, 60, 156 Modifying, 61 Pr. call, 156 Problems, 170 Protection, 60 PTM. 148 PUM, 146 Query answering machine (DTMF), 166 Querying messages, 47 Reallocate, 163 Redial. 17 Delaved, 17

Refer-back. 26 With destination keys, 163 Release, 7 Requesting time, 170 Ringing, 91, 169 Switching on and off selectively, 91 Tones, 169 Ringing tones, 169 Saving data, Locally, 108 Second call, 25 Deactivating, 164 Selecting the language, 128 Sending, 162 Sending messages, 117, 150 Minimail, 55 Settings, 13, 14, 102 Audio/contrast/language, 126 Signal tone, 91, 169 Signing off, 106 Signing up, 106 Silence the telephone, 90 Silence when telephoning, 91 Simple mode, 89 Soft key mode, 89 Sound. 167 Standard mode, 89 Storing data, 164 Centrally, 110 Subsequent tone dial (DTMF) Automatic, 103 Deactivating, 103

Switching, Call charges display, 50

# Index

Switching between calls, 26 Symbols in the display, 143 T dialing, 172 Talk list, 43, 44 Telephone Locking, 60 Mounting, 2 Overview, 6 Telephone book, 36 Call number on DSS module, 41 Call number to destination key. 40 Centrally, 142 Dialing a call number, 37 Note, 39, 161 Search for name, 37 Telephone settings, 102 Telephone status, 143 Terminal adapter, 172 Data connection, 172 Information, 141 Setting, 141, 165, 173 Testing, 166, 173 Testina Keyboard, 158 Memory, 160 Speech path, 165 Terminal adapter, 166 Text message, 55 Time display, Updating, 166 Time Zone, 105 Time zone, 137 Tone ringing off, 142 Subsequent tone dial (DTMF), 165 Setting, 166 Transfer call, 167

Trap call, 142, 167 Unlocking, 62 Updating the partner display, 166 Upper-case letters, 12 User functions, 148 Vanity number, 7, 12 VIP call, 125 **VIP** functions On/off. 157 Sending, 164 VIP number, 125, 167 VIP functions Announcement, 119 Deactivating, 122 Handsfree answer back, 113 Intercom, 114 On/off. 125 Sending, 125 Sending messages, 117 Usina, 121 Voice mail, 47 Volume, Auxiliary loudspeaker, 136 Without handset, 16, 21, 22
**Tenovis GmbH & Co. KG · Austria** Hüttenbrennergasse 5 · A-1030 Wien T +43 (0)1 87870-0 F +43 (0)1 87870-7370

**N.V. Tenovis S.A. · Belgium** Rue Henri Genesse 1 · B-1070 Bruxelles T +32-2-5255111 F +32-2-5255000

### **Tenovis S.A. · France** 122, Rue Marcel Hartmann

F-94853 Ivry s/Seine T+33-1-45156515 F+33-1-45156500

**Tenovis S.r.l. · Italy** Via Gadames, 7 · I-20151 Milano T +39 02 39244-1 F +39 02 39244-805

**Tenovis BV · Netherlands** Neptunusstraat 71 · NL-2132 JP

Hoofddorp T +31-23-5656-410 F +31-23-5656-411

Tenovis GmbH · Switzerland Ifangstrasse 1 · CH-8952 Schlieren

T +41 (0) 1738-7272 F +41 (0) 1738-7218

Telecomunicaciones Tenovis S.L. Spain Carretera N-VI, KM 18,150 E-28230 Las Rozas (Madrid) T+34-91-6312400 F+34-91-6312486

### MKS · Bosnia

Kotromanica 48 · BH-Sarajevo T +3 87 71 27 5825 F +3 87 71 27 5835

### Telenorma Colombia S.A.

Av. 13 (aut. Norte) No 118-30 Of. 702 Santafé de Bogotá T +57 1 600 0400 F +57 1 629 4272

Robert Bosch Odbytova s.r.o. Czech Republic

Pod visnovkou 25 CZ 142 00 Praha T +420 2 6130 0612 F +420 2 6130 0638

MTS Modern Telecom System Egypt Sheraton Heliopolis Buildings,

Area 1157, Building 12 Nasr City, Cairo T +20 (2)2682365 F +20 (2)2682371

## MTV Telecom Distribution PLC

**Great Britain** Sky Business Park Eversley Way Thorpe, Egham Surrey TW20 8RF T+44 (0)1784 740000 F +44 (0)1784 744030

# Telenorm Ltd. · Greece

Ethelonton Aimodonton Str. 3 12131 Peristeri, Athen T+301 5785220 · F +301 5785227

### NORMA Telecom AG · Greece

Polytechniou 6 54626 Saloniki T +303 1500600 F +303 1555347

### INFA Telecom · Hong Kong

38/F Manulife Tower 169 Electric Road, Hong Kong T+85-2-28066653 F+85-2-25107243

### Robert Bosch Kft. · Hungary

Gyömrői út 120 · H-1103 Buďapest T +36-1-4313-700 F +36-1-4313-717

NETCOMM Telephone Systems Ltd. Mauritius 34, De Courcy Street Port-Louis T+230-211-5400 F+230-211-5226

### Computer Telephony S.A. de C.V.

Diagonal No. 27 · Col. Del Valle 03100, México, D. F. T +525 340-1411 F +525 340-1402

### **EEI** Corporation

Philippines 188 E Rodriguez jr. Avenue Ortigas Industrial Estate Quezon City, Metro Manila 1110 T+63-2-63 508 51 F+63-2-63 509 75

### C&C Partners Telecom Sp. zo.o. Poland

Ul. 17 Stycznia 119, 121 · PL 64-100 Leszno T +48 65 5255 555 F +48 65 5255 666

### VADO Telecom · Russia

Krasnaja Presnja 28 RF 123376 Moscow T +7-095-252 00 21 F +7-095-956 70 36

### TEHCOM d.o.o · Yugoslavia

Bulevar vojvode Mičića 37 SR-11000 Beograd T +381 11 3690211 F +381 11 3690211

### Procom Inzeniring d.o.o. · Slovenia Likozarjeva 14 · SI-1000 Ljubljana

T +3 86 130 66 212 F +3 86 130 66 222

### ELCyM Telecoms (Pty) Ltd. South Africa

I, Samrand Avenue - Samrand Industrial and Commercial Park - P.O. Box 10025, Centurion 0157 T+27 12 677-6000 F+27 12 677-6677 www.tenovis.com kundendialog-center@tenovis.com

(Germany) T 08 00-2 66 10 00 F 08 00-2 66 12 19

(International) T +49 (69) 75 05-28 33 F +49 (69) 75 05-28 41

# 4.999.061.826 · 1/1101 · SW E06.2 / V6 · gb · Modifications reserved

# MTechSA (Pty) Ltd. · South Africa

92, Indaba Lane P.O. Box 1403 Reitfontein/Honeydew, Krugersdorp T+27 11 796 2600 F +27 11 796 2655

### Telenorma C.A. $\cdot$ Venezuela

Avenida Republica Dominicana Edf. Delcha 1, Boleita Sur Apartado del Este 61405 · 1060A Caracas T +58-212-2077511 F +58-212-2398735